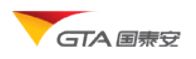

## 网站简介

CSMAR Solution 是基于 RSC 网站,重新架构开发的 Web 应用系统,是国泰安数据综合应用平台,数据内容主要为 CSMAR 数据库,新闻、公告、研报等资讯数据库,各类学术资源。您可以进行 CSMAR 数据查询下载、绘图、统计,可以浏览新闻、公告、下载原文,收藏研报,通过学术资源栏目,您还可以查看各类学术论文、关注学术会议、下载课程资料、案例资料。

## 新功能

- ◆ 自定义查询增加数据模板切换的功能。数据报表样式可以自由切换。详见9数据模板
- ◆ 公告原文
  - 🚽 分类浏览
  - ↓ 简单检索(按时间、代码、标题,单分类检索)
  - 高级检索(按时间、代码、标题,多分类检索)
  - ♣ 原文下载(可下载单个、多个附件)
  - ↓ 公告收藏

#### ◆ 财经新闻

- ↓ 分类浏览
- ↓ 条件检索(按时间、代码、标题、作者、来源检索)
- ♣ 原文下载(可下载单个、多个附件)
- 🗍 新闻收藏

#### ◆ 研究报告

- 🖌 分类浏览
- ↓ 最新研报(快速搜索当天、最近3天、最近7天、最近1月的研报)
- ↓ 条件检索 (按时间、代码、标题、研究机构、作者搜索)
- 🗍 原文下载
- ↓ 研报收藏

#### ◆ 学术资源

- ▲ 实证研究论文查看、下载
- ↓ 学术会议、学术活动资料搜索
- ↓ 课程资料搜索、下载
- ♣ 案例资料搜索、下载
- ♣ 考试认证资料下载

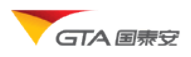

# 快捷入门

# 我已有账号了——用户登录

| 输) | \网址, | 打开登录首页。 | 输入用户名密码, | 点击登录, | 如果验证通过, | 进入系统。 |
|----|------|---------|----------|-------|---------|-------|
|----|------|---------|----------|-------|---------|-------|

|                       | нице                                               |                                         |
|-----------------------|----------------------------------------------------|-----------------------------------------|
|                       |                                                    |                                         |
|                       |                                                    |                                         |
|                       |                                                    | 22 時<br>您的IP地址是: 210.75.15.3            |
|                       |                                                    | 登录 匿名登录                                 |
|                       |                                                    |                                         |
|                       | 道<br>中国                                            | <u>忘记密码?</u> 注册新用户                      |
|                       |                                                    |                                         |
|                       | HE                                                 |                                         |
|                       |                                                    |                                         |
|                       |                                                    |                                         |
| <b>引提醒:</b> 本网站仅供会员为学 | 术及非商业目的之使用,网站中的一切数据、信息、                            | 资料、服务的使用范围仅限于内部或学术研究。请勿将下载数据信息用         |
|                       | 与他人共享您的帐号、密码。具体事官请详见版权说                            | 明                                       |
| <b>引提醒:</b> 本网站仅供会员为学 | 术及非商业目的之使用,网站中的一切数据、信息、<br>与他人共宣始如帐号、密码。具体事育请详见版权说 | 资料、服务的使用范围仅限于内部或学术研究。请勿将下载。<br><u>明</u> |

- ▶ 机构用户允许多人在线,最大在线人数有限定。机构账号需要验证 IP 范围段,支持使用 IP 自动登录。
- > 个人用户账号只能1人使用,不能多人同时在线使用。

## 我有兴趣想先随便看看——匿名登录

输入网址,打开登录首页。点击"匿名登录"按钮,进入系统。匿名账号只能查看部分 试用数据,如要查看下载更多数据,需要购买相应的数据库。

## 我还没有账号——注册

您可以通过注册称为网站成员(试用),拥有更多的数据权限和网站使用权限。在登录 页面点击"注册新用户"按钮,进入注册页面。

注:如果您是机构用户,希望账号能多人同时使用,网站暂不支持机构在线注册,如有 需要,请直接联系客服人员开户。

| ◆ 注册新账号       |                                         |                                                           |
|---------------|-----------------------------------------|-----------------------------------------------------------|
| ◎ 以下内容为必选项,请] | 正确填写,否则无法完成注册                           |                                                           |
| 登录名:          | 用户名长度为6-20个字符,由字母开头、数字和下姚线组成,且开头必须为字母   | ✓ 注意:网上只能注册 <u>个人账号</u><br>若您需要 <u>机构类型</u> 的账号请与客服<br>系。 |
| 密码:           |                                         | <b>提示:</b> 您所填写的 <u>信箱</u> 在没有<br>行资料经功而薪抢之前,她终是由         |
| 重输密码:         |                                         | 与您最重要的服务联系渠道。请务必                                          |
| 电子邮箱:         |                                         | 用确定的有效的信箱地址,如果忘<br>密码需要寻向也要使用这一渠道。                        |
| 性别:           | ◎先生 ◎女士                                 | 保其持续有效。                                                   |
| 研究方向:         |                                         |                                                           |
| 职业:           |                                         |                                                           |
| 教育程度:         |                                         |                                                           |
| 获知途径:         | •                                       |                                                           |
|               | ☑ 我同意国家安公司的用户 <u>许可协议</u><br><b>投</b> 交 |                                                           |
| ● 以下内容为非必选项,  | 您可以根据自己情况选择部分填写                         |                                                           |
| 真实姓名:         |                                         |                                                           |
| 联系电话:         |                                         |                                                           |
|               |                                         |                                                           |

# 我的密码丢失了——忘记密码

Г

您可以通过忘记密码功能找回您丢失的密码。

操作:在登录页面,点击忘记密码链接,在新页面输入用户名和注册邮箱,点击"提交" 后将密码发送到您注册时所用邮箱。

| ▼GTA 国泰:             | ≥ 国泰安数据服务中心<br>CSMAR Solution |
|----------------------|-------------------------------|
| ♦ 忘记密码               |                               |
| 请输入您的登录名             | 和注册邮箱,我们将把密码发到您的注册邮箱:         |
| <u>登</u> 录名:<br>邮 箱: |                               |
|                      | 提交                            |
| <b>注意:</b> 机构用户忘记    | 密码请与客服联系,不能使用此功能!             |
|                      |                               |

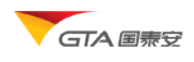

## 如何进入单表查询?

您可以通过以下两种方式进入单表查询进行数据提取:

(1) 在网站首页,点击"单表查询"面板内的数据库系列链接,进入单表查询界面, 并定位展开相应的数据库系列。比如点击"股票市场系列"链接,展开股票市场系列数据库。如图所示:

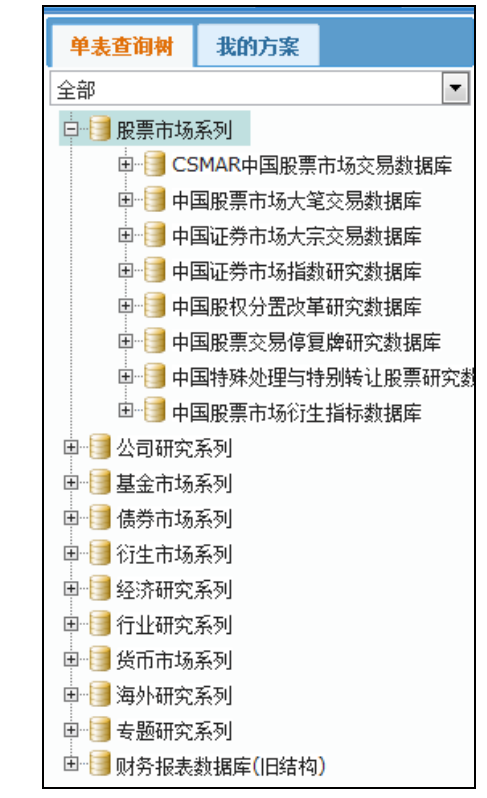

(2) 点击导航条, CSMAR 数据库——单表查询,选择股票市场系列节点展开。

| 首页        | CSMAR数据库 | 公告 | 资讯 | 学术资源   | 服务支持 | 联系我们    |
|-----------|----------|----|----|--------|------|---------|
| 1 💄       | 单表查询     |    | 产品 | 与服务    |      |         |
|           | 金融数据     | >  |    |        |      |         |
| 账号: caoxl | 经济数据     | >  | C  | 前主本海   |      | more    |
| 姓名: 曹晓玲   |          |    | ,  | ▶ 半表旦明 |      | inore a |

## 如何进入自定义查询?

您可以通过以下两种方式进入自定义查询进行数据提取:

- (1) 在网站首页,点击"自定义查询"面板内的数据品种链接,进入相应的查询界面。比如点击"股票。"链接,展开股票自定义查询界面。
- (2) 选择 CSMAR 数据库——金融数据——股票,进入股票自定义查询界面。

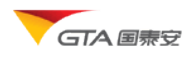

## 功能操作

## 网站首页

登录成功后,进入网站首页,首页主要包括个人中心、公告栏、系统介绍、站点导航功能。

- ◆ 个人中心:提供修改个人基本信息;修改密码;查看权限;修改系统设置功能。
- ◆ 公告栏:展示产品动态,包括数据库新库发布,旧库提升,结构变更,软件升级等 内容。点击标题,可以查看详情。
- ◆ 系统介绍: 对系统各大模块的介绍。
- ◆ 站点导航:提供进入各模块的链接。

注:考虑机构用户是多人使用账号,如果其中一人修改账号密码导致其他人无法登录,暂不 支持在线修改密码功能。

| GTA 国泰安<br>CSMAR So                                                                                                    | 数据服务中心<br>Nution   |                                                                                                    | 收藏丨联系我们 | 搜索                         |
|----------------------------------------------------------------------------------------------------|--------------------|----------------------------------------------------------------------------------------------------|---------|----------------------------|
| 首页 CSMAR数据库 公                                                                                                    | 告资讯 学术资源 服务支持 联系我们 |                                                                                                    |         | caoxl (内部) [ <u>退出系统</u> ] |
| ▲ 个人中心                                                                                                    | 产品与服务              |                                                                                                    |         |                            |
| 账号: caod<br>姓名: 曹晓玲<br>咏号柔型: 內部<br>有效期: 2011-7-1          建出系统         小人信息管理         小人信息         逸改峦玛<br>此的现象         然设置         父告任        () more         2115         2312         13235         33213         ddd2 | ●                  | ◆ 白宝又查相<br>部分司提供國泰安公司CSMAR系列條金款揭單的查询、<br>下款、远間等服务。数据指金。结构科学,远面一泛,分类<br>明新、包括、服养、基金、信务、衍生品、操微、经济类、<br>① 股票 基金 偽身 权证<br>② 定项 工业行业 区域 世界经济 |         |                            |

## CSMAR 数据库

### ▶ 单表查询

该模块提供了国泰安公司 CSMAR 系列精准数据的查询调用服务,您可以<u>预览样本数据</u>、进行<u>数据查询、结果预览、数据下载、保存方案、统计、绘图</u>等操作;在此模块中,数据库结合实证研究专题,按研究方向将数据分类,满足不同研究者的需求。主要包括以下系列:

- ◆ 股票市场系列
- ◆ 公司研究系列

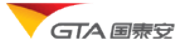

- ◆ 基金市场系列
- ◆ 债券市场系列
- ◆ 衍生市场系列
- ◆ 经济研究系列
- ◆ 行业研究系列
- ◆ 货币市场系列
- ◆ 海外研究系列

### 1. 浏览样本数据

以表格的形式部分展示数据库内真实的数据,让您快速了解各个指标和数据特点。

▶ 样本数据查看

操作:选择 CSMAR 数据库——单表查询,进入单表查询主界面,选择数据库系列——选择数据库——选择数据分类——选择表,效果图如下:

| GTA 国泰安<br>CSMAR Se                        | 数据服<br>olution | 务中心                |                   |                  |                                                          | <u> 收藏   联系我们</u> [   |                   | 搜索                                                          |  |  |  |  |  |
|--------------------------------------------|----------------|--------------------|-------------------|------------------|----------------------------------------------------------|-----------------------|-------------------|-------------------------------------------------------------|--|--|--|--|--|
| 首页 CSMAR数据库 公                              | 告资讯            | 学术资源               | 服务支持 联系我们         |                  |                                                          |                       | caoxi (内部) [退     | 出系统]                                                        |  |  |  |  |  |
| 单表查询树 我的方案                                 | <u>首页</u> /    | 单表查询 / 股票市         | 场系列 / 中国证券市场指数研究》 | 如据库 / 成分股信息 (样本教 | 效据)                                                      |                       |                   |                                                             |  |  |  |  |  |
| 全部 👻                                       | - 赦:           | 医操作 教报查准           | 1                 |                  | 字段搜索                                                     | 字段名                   | 查找 设置搜索           | 「「「「」」                                                      |  |  |  |  |  |
| □ 📑 股票市场系列                                 |                |                    |                   |                  |                                                          |                       |                   |                                                             |  |  |  |  |  |
| ■ CSMAR中国股票市场交易数                           | 指裁             | 取样变更文件 🎟           | 股票指数样本股基本信息文件 🎟   | 股票指数样本股日市值文      | 件 📺 指数成份股权重文(                                            | ¥ 🔳                   |                   |                                                             |  |  |  |  |  |
| □ □ 中国股票市场大笔交易数据库                          |                | ->                 | atsas co lin      | 世界に工業が同          | 10 11 11 18 18 13 10 10 10 10 10 10 10 10 10 10 10 10 10 | and the second second | 2mm Att, edge and | -                                                           |  |  |  |  |  |
| IIII 中国证券市场大乐父易刻講座<br>市 国际券车场长物理交数提供       |                | 文勿用指数飞的            | 文里口朔              | 成历史分刊的           | 與因耻分间种                                                   | 又创力以                  | 业分类型              |                                                             |  |  |  |  |  |
| 日間15711月201月2036年                          |                | 000001             | 2005-01-31        | 600899           | *ST 信紙                                                   | 2                     | 1                 | _                                                           |  |  |  |  |  |
|                                            |                | 000001             | 2005-02-03        | 600027           | 华电国际                                                     | 1                     | 1                 | _                                                           |  |  |  |  |  |
|                                            |                | 000001             | 2005-03-25        | 600788           | *ST 达曼                                                   | 2                     | 1                 |                                                             |  |  |  |  |  |
|                                            |                | 000001             | 2005-04-12        | 600970           | 中材国际                                                     | 1                     | 1                 |                                                             |  |  |  |  |  |
| ▶ 📑 中国股权分置改革研究数据库 🗉                        |                | 000001             | 2005-04-25        | 600892           | S*ST 湖科                                                  | 2                     | 1                 |                                                             |  |  |  |  |  |
| 🗉 📑 中国股票交易停复牌研究数据                          |                | 000001             | 2005-05-09        | 600472           | 包头铝业                                                     | 1                     | 1                 |                                                             |  |  |  |  |  |
| ■ 📑 中国特殊处理与特别转让股票                          |                | 000001             | 2005-05-16        | 600672           | *ST 华圣                                                   | 2                     | 1                 |                                                             |  |  |  |  |  |
| 由→1 中国股票市场衍生指标数据库                          |                | 000001             | 2005-05-16        | 600700           | *ST 数码                                                   | 2                     | 1                 |                                                             |  |  |  |  |  |
|                                            |                | 000001             | 2005-05-16        | 600852           | *ST 中川                                                   | 2                     | 1                 |                                                             |  |  |  |  |  |
| 日一〇 CSMAR 中国上市公司财务报                        |                | 000001             | 2005-05-18        | 600844           | 丹化科技                                                     | 2                     | 1                 |                                                             |  |  |  |  |  |
| 「「」の「「」」「「」」ので、                            |                | 000001             | 2005-05-18        | 900921           |                                                          | 2                     | 1                 |                                                             |  |  |  |  |  |
| ·····································      |                | 000001             | 2005-05-20        | 600799           | *cT 光利                                                   | 2                     | 1                 |                                                             |  |  |  |  |  |
| 田 📑 中国上市公司年、中、季报公                          |                | 000001             | 2005-05-20        | 000013           | 51 /2/19<br>19:44 19:00                                  | 2                     | -                 |                                                             |  |  |  |  |  |
| □ 🗐 中国上市公司财务报表附注数                          |                | 000001             | 2005-05-20        | 900913           | 転半10版<br>                                                | 2                     | 1                 |                                                             |  |  |  |  |  |
| □ 📋 中国上市公司财务指标分析参                          |                | 000001             | 2005-05-20        | 900938           | *ST 天海B                                                  | 2                     | 1                 |                                                             |  |  |  |  |  |
| 🗉 🗐 中国上市公司财务报告审计意                          |                | 000001             | 2005-05-20        | 600752           | *ST 哈慈                                                   | 2                     | 1                 |                                                             |  |  |  |  |  |
| 🖬 🗐 中国上市公司分析师预测研究                          |                | 000001             | 2005-05-20        | 600617           | 联华合纤                                                     | 2                     | 1                 |                                                             |  |  |  |  |  |
| 由 ] 中国银行财务研究数据库                            |                | 000001             | 2005-05-20        | 600751           | S*ST 天海                                                  | 2                     | 1                 |                                                             |  |  |  |  |  |
| ■ 🗐 中国上市公司首次公开发行研                          |                | 000001             | 2005-10-18        | 900938           | *ST 天海B                                                  | 1                     | 1                 |                                                             |  |  |  |  |  |
| B····································      |                | 000001             | 2005-10-18        | 600751           | S*ST 天海                                                  | 1                     | 1                 |                                                             |  |  |  |  |  |
| □ 1 □ 中国上市公司増友解脱研究約<br>□ □ □ 由国上市公司红利分费研究者 |                | 000001             | 2005-11-18        | 600892           | S*ST 湖科                                                  | 1                     | 1                 |                                                             |  |  |  |  |  |
| □□□□□□□□□□□□□□□□□□□□□□□□□□□□□□□□□□□□□      | 当前显            | ,<br>示 1000 条样本数据, | 更多数据请使用查询数据功能     |                  |                                                          |                       |                   |                                                             |  |  |  |  |  |
| □ □ 中国上市公司治理结构研究對                          | 首而             | 上一页 1 2            | 3 4 5 6 7 5-7     | . इत             |                                                          |                       |                   |                                                             |  |  |  |  |  |
| 🗈 📋 中国上市公司违规处理研究数                          | EX.            | - ^                |                   |                  |                                                          |                       | ↓ 0.3KB/S ↑       | OKB/S                                                       |  |  |  |  |  |
| 🖬 🗐 中国上市公司并购重组研究数                          |                |                    |                   |                  |                                                          |                       |                   |                                                             |  |  |  |  |  |
|                                            | <              |                    |                   |                  |                                                          |                       |                   |                                                             |  |  |  |  |  |
| ▶ 🚱 - S - S - http://192.168.100.5         | 58:85/p/u      | iser/home.aspx     |                   |                  |                                                          |                       | ④,缩放(             | Q 確放 (100%) → @ + http://192.168.100.58.85/p/user/home.aspx |  |  |  |  |  |

▶ 样本数据操作

**导出:**点击"导出数据"菜单,将样本数据当前页导出到 EXCEL 文件中。 **删除记录:**勾选数据记录,点击"删除选中行"下拉菜单,删除选中行。 **设置每页显示记录数:**在编辑框中,输入记录数,回车。

### 2. 字段搜索

在字段搜索框中输入关键字,点击查找,将在数据库中将包含此关键字的字段/表/节点 等查找出来。

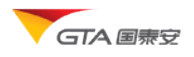

比如输入"净利润",点击查找,在弹出来的对话框中显示搜索的结果。如图所示:

| 字段                   | 所在表名           | 所在数据库名              |
|----------------------|----------------|---------------------|
| 争利润                  | 分析师预测指标文件      | 中国上市公司分析师预测研究数据库    |
| 争利润                  | 财务摘要及重要指标      | 中国银行财务研究数据库         |
| 扣除非经常性损益后的净利润        | 财务摘要及重要指标      | 中国银行财务研究数据库         |
| 争利润                  | 利润及利润分配        | 中国银行财务研究数据库         |
| 本年净利润                | 一般行业资产负债表文件    | CSMAR 中国上市公司B股财务数据库 |
| 争利润                  | 一般行业利润及利润分配表文件 | CSMAR 中国上市公司B股财务数据库 |
| 争利润                  | 一般行业现金流量表文件    | CSMAR 中国上市公司B股财务数据库 |
| 争利润                  | 财务指标文件         | 中国上市公司资本结构研究数据库     |
| 争利润                  | 近三年主要财务数据      | 中国股权分置改革研究数据库       |
| 扣除非经常性损益后的净利润        | 近三年主要财务数据      | 中国股权分置改革研究数据库       |
| ·<br>有记录: 71 页次: 1/8 | 分页: 1          | 2 3 4 5 6 7 > »     |

点击字段,树节点展开,打开字段所在表,字段高亮显示。如下图所示:

| <u>首页 / 单表查询 / 公司研究系</u> | <u>列 / 中国上市公司</u> | 3分析师预测研究数据库 / 预测数据 (查询表单) |        |
|--------------------------|-------------------|---------------------------|--------|
| 显示/隐藏高级查询选项              |                   | 字段搜索: 字段名 查找              | 设置搜索范围 |
| ■ 字段选择                   |                   |                           | 全选 取消  |
| 分析师预测指标文件 分              | 析师评级及变动           |                           |        |
| □ 证券代码                   |                   | 日 报告公布日 日 预测终止日           |        |
| □ 分析师姓名                  |                   | 🗌 研究机构名称                  |        |
| □ 市盈率                    |                   | □ 净利润 □ 息税前收入             |        |
| □ 扣除息、税、折旧及摊销            | 肖前收入              | □ 主营业务收入 □ 每服经营现金流        |        |
| □ 分析师代码                  |                   | 研究机构代码                    |        |
|                          |                   |                           |        |
|                          |                   |                           |        |

默认检索范围为所有数据库,您可以点击。"设置搜索范围"链接,在弹出的对话框中设置您所要检索的数据范围。

### 3. 数据查询

在预览完样本数据后,如果您希望可以查看更多的数据。点击"数据查询"按钮,系统 将跳转到数据查询页面。默认情况下,不显示条件选择面板。点击"显示/隐藏高级查询选 项",展开更多查询条件设置面板(标准模式)。如下图所示:

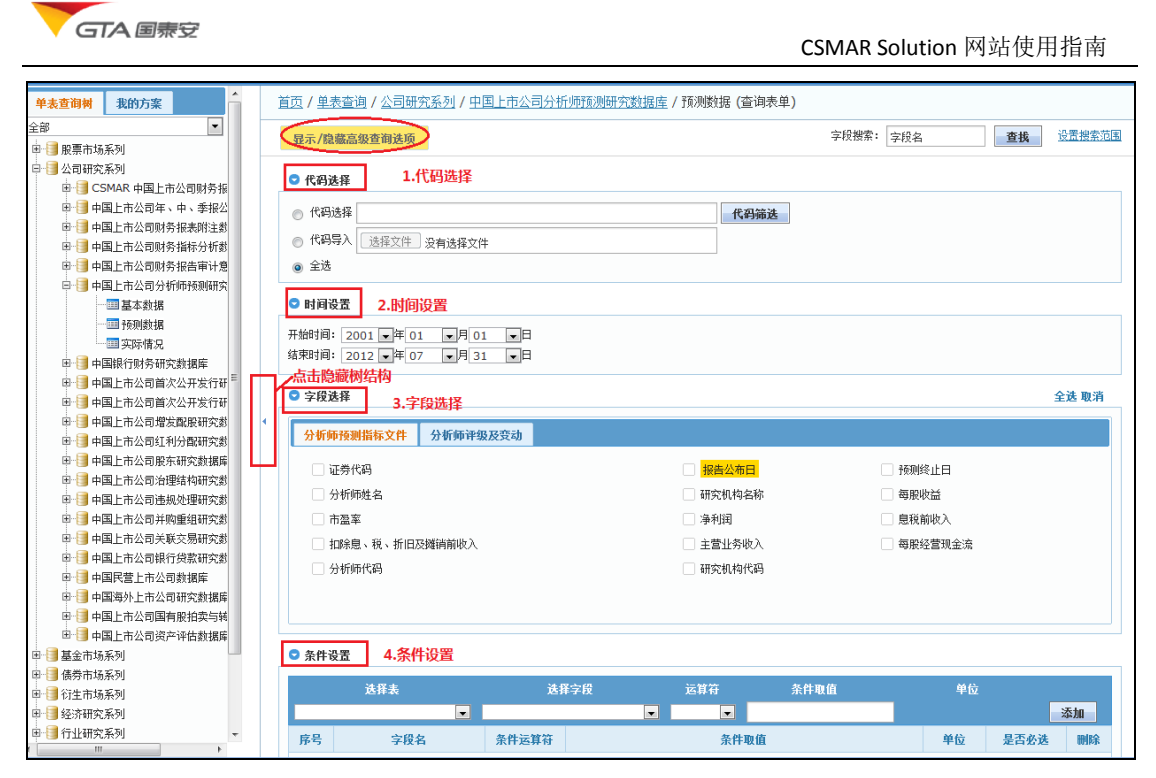

标准模式

#### > 代码选择

您可以通过以下四种方式进行代码选择:手动输入、代码筛选、代码导入、全部(对于 某些和代码无关的分类,比如宏观经济库,页面中将自动过滤代码选择面板)。

| ♥ 代码选择             |      |
|--------------------|------|
| 代码选择               | 代码筛选 |
| ◎ 代码导入 选择文件 没有选择文件 |      |
| ● 全选               |      |

▶ 手动输入:在代码输入框中输入代码,多个代码之间用半角逗号隔开。

代码筛选:点击"代码筛选"按钮,弹出代码选择窗口,选择代码分类(可以组合分类), 树节点有自定义板块分类。

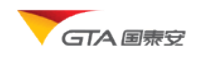

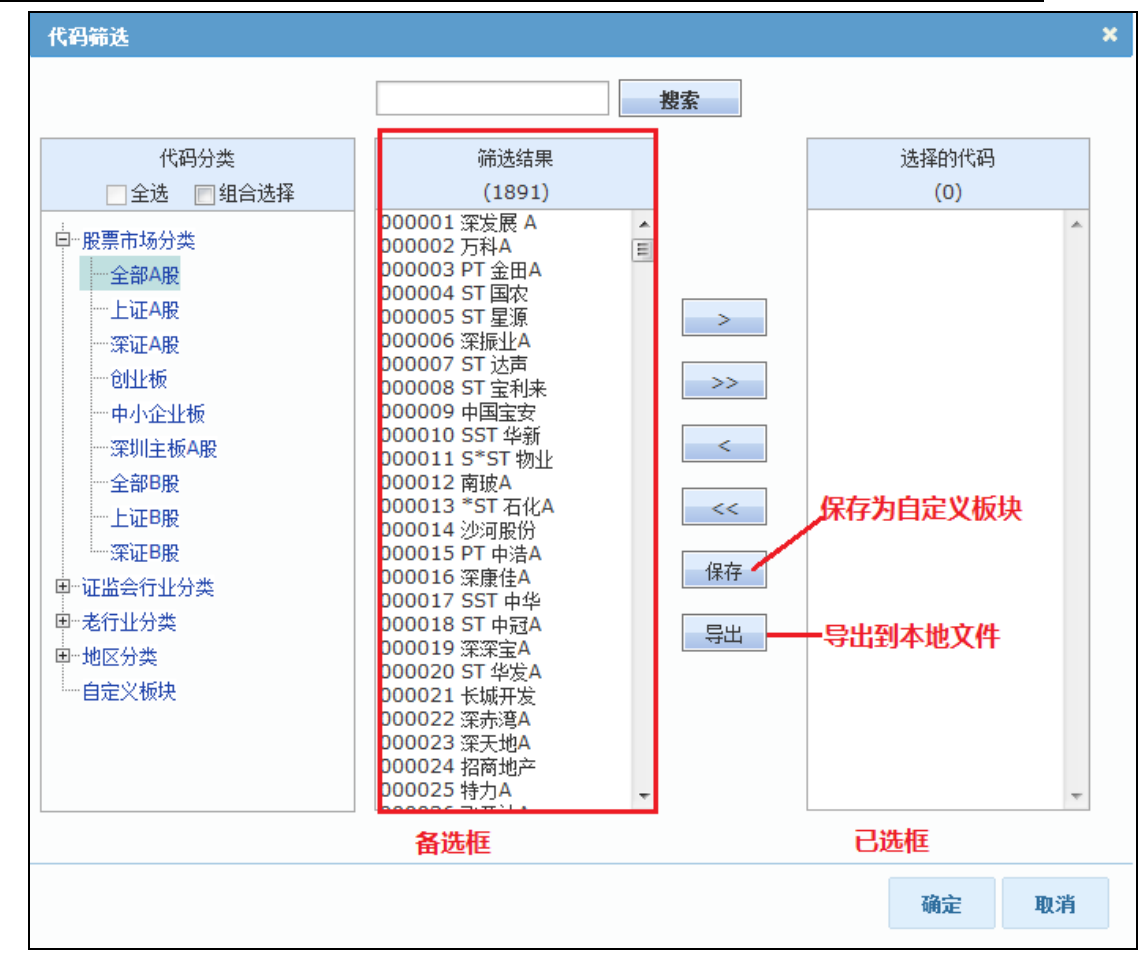

代码导入:单选代码导入方式,切换到代码导入选项,点击"选择文件"按钮,在弹出 对话框中选中本地代码导入文件。格式要求如下:

| /                  | 这件 - 记事本 🛛 🗖     |   | А      | В      |
|--------------------|------------------|---|--------|--------|
| <br>文件(F) 编辑(E) 格式 | t(O) 音看(V) 帮助(H) | 1 | 代码     | 简称     |
| 代码                 | <u>简称</u>        | 2 | 000002 | 万科A    |
| 000002             | 万科A              | 3 | 000003 | PT 金田A |
| 000003             | PT 金田A           | 4 | 000004 | ST 国农  |
| 000004             | ST 国农            | 5 | 000005 | ST 星源  |
| 000005             | 21 生你<br>深振业A    | 6 | 000006 | 深振业A   |
| 000007             | ST 达声            | 7 | 000007 | ST 达声  |
| 000008             | ST 宝利来           | 8 | 000008 | ST 宝利来 |

▶ 代码全选:在所有代码范围内进行检索。

#### ▶ 时间设置

设置所要调用的数据的时间区间。时间范围默认显示的是您所购买的数据库的权限时间。不同数据库根据数据实际区间,权限时间可能有不同。下图为时间选择面板效果图:

| 🗢 时间设置                               |         |  |
|--------------------------------------|---------|--|
| 开始时间: 1980 ▼年 01<br>结束时间: 2012 ▼年 07 | ▼月01 ▼日 |  |

#### 选择字段

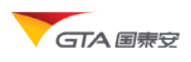

选择需要输出或者下载的字段。支持单选,多选,全选。鼠标移动到字段上面,可以看 到字段的释义。

|  | 单选: | 勾选字段前面复选框, | 选中的字段前面打钩。 | 如下图所示 |
|--|-----|------------|------------|-------|
|--|-----|------------|------------|-------|

| ☑ 字段选择                                                                               |                                                                                  |                                                                                    | 全选 取消 |
|--------------------------------------------------------------------------------------|----------------------------------------------------------------------------------|------------------------------------------------------------------------------------|-------|
| 上市公司基本情况表                                                                            |                                                                                  |                                                                                    |       |
| <ul> <li>✓ 证券代码</li> <li>公司名称</li> <li>中小企业板标识符</li> <li>董秘</li> <li>办公地址</li> </ul> | □ 证券简称<br>□ 股权分置改革方案实施前的简称<br>□ 上市日期<br>□ <mark>注册日期</mark><br>□ 由約 <sub>篇</sub> | <ul> <li>▶票简称变更</li> <li>上市交易所</li> <li>法定代表人</li> <li>注册资本</li> <li>电话</li> </ul> | E     |
| <ul> <li>传真</li> <li>律师事务所名称</li> </ul>                                              | E-MAIL                                                                           | 🗌 保荐机构名称                                                                           | -     |

**多选:**在字段名称上面,按住鼠标左键,拖动选择多个字段。可以横向拖动,也可以纵向拖动。横向选择同一行字段,纵向选择同一列字段。也可以拖动一个区域,选择多个字段。如图所示:

| ☑ 字段选择     |         |          | 全选 取消 |
|------------|---------|----------|-------|
| 上市公司基本情况表  |         |          |       |
|            |         |          | *     |
| □ 证券代码     | 证券简称    | □ 股票简称变更 |       |
| □ 公司名称     | □ 英文名称  | □ 上市交易所  |       |
| □ 中小企业板标识符 | 一上市自期   | □ 法定代表人  | E     |
| 董秘         | 🗌 注册曰期  | □ 注册资本   |       |
| □ 办公地址     | 由附扁     | □电话      |       |
| 6 传真       | E- MAIL | 保荐机构名称   |       |
| 律师事务所名称    |         |          | -     |

#### **全选:** 点击"全选",选中当前表中所有字段。如图:

| ♥ 字段选择     |                     |          | 全选 取消    |
|------------|---------------------|----------|----------|
| 上市公司基本情况表  |                     |          |          |
| ✔ 证券代码     | ✔ 证券简称              | ✔ 股票简称变更 | <u>^</u> |
| ✔ 公司名称     | ✓ 英文名称              | ✔ 上市交易所  |          |
| ✔ 中小企业板标识符 | ✓ 上市日期              | ✔ 法定代表人  | =        |
| ✓ 董秘       | ☑ <mark>注册日期</mark> | ✔ 注册资本   |          |
| ✔ 办公地址     | ✓ 由陸編               | ✓ 电话     |          |
| ✔ 传真       | F-MAIL              | ✔ 保荐机构名称 |          |
| ✔ 律师事务所名称  |                     |          | -        |

您也可以点击"取消",取消选中字段。

#### ▶ 设置条件

如果您想对查询数据设定筛选条件,可以通过设置条件方式进行条件限定,以满足符合 某一或者多个条件组合的数据结果。选择了某表的字段后,条件面板将自动添加此表信息到 选择框中,您可以选择此表中任意字段进行条件设置。

比如:上市公司基本情况表中,我们希望查出在 2010 年以后的上市公司。操作步骤: (1)选择表:上市公司基本情况表

(2) 选择字段:上市日期

(3)选择条件运算符: >(说明:针对不同类型的数据,系统自动判别加载运算符合相应的取值输入控件,比如日期,将弹出日期选择窗体,避免您误输入错误格式的日期,减少操作错误的几率)

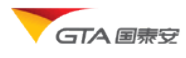

- 对于字符型数据,条件应该为"以开头、以结尾、包含、等于、不等于"三类,条件值可输入
- 对于数值类型,条件应该为"大于等于,大于,小于等于,不等于,小于"几种, 条件值可以手动输入
- 对于日期型,条件支持"等于,不等于,大于,小于,在区间,不在区间",在区间,不在区间的条件输入值应该为一个范围。
- 包含空值条件处理的方式:为空,不为空
- (4) 条件取值:设置为 2010-01-01。
- (5) 点击添加按钮,则此条件添加到条件列表中。

您在作多个条件组合筛选时,通过设置"是否必选"项,进行组合条件设置。必选说明条件间组合是 AND (与),非必选说明条件间组合是 OR (或)。默认是"必选"

▶ 下载选项

下载选项设置主要是对下载文档格式,字符编码,是否导出字段中文名称、单位、描述, 是否需要把下载地址发送到邮箱等功能。

| 文件格式:     Excel2003格式(*.xls) ▼     文件编码:     简体中文(GB2312) ▼       发送下载说接到邮箱:        其他注面: | • 下锅反旦     |                        |       |                |
|-------------------------------------------------------------------------------------------|------------|------------------------|-------|----------------|
| 发送下载键接到邮箱:            其他注面:         回来头句今中文字段:         回单位:         回字段说明                 | 文件格式:      | Excel2003格式(*.xls) 💌   | 文件编码: | 简体中文(GB2312) 👻 |
|                                                                                           | 发送下载链接到邮箱: |                        |       |                |
|                                                                                           | 其他选项:      | ☑ 表头包含中文字段 ☑ 单位 ☑ 字段说明 |       |                |

提供的格式说明:

| 导出格式       | 格式特点                                           |  |  |  |
|------------|------------------------------------------------|--|--|--|
| Excel 2003 | 数据展示直观,最普遍的格式。                                 |  |  |  |
| Csv        | 是一种纯文本格式,用来存储数据。这种文件格式经常用来作为不同程序之间的<br>数据交互的格式 |  |  |  |
| Txt        | 大数据量的导出格式,可以设置多种分隔符(逗号,制表符,分号等)适用多种<br>应用场合    |  |  |  |
| DBF        | 支持早期的数据库管理软件,如 Foxpro                          |  |  |  |
| Spss       | 直接使用 SPSS 软件打开导出文件,省略了导入步骤                     |  |  |  |
| Xml        | 适用于采用其它的视图模式来展现或者进行分档解析的应用场景                   |  |  |  |
| Html       | 简易显示,阅读适用于所有浏览器。                               |  |  |  |

#### ▶ 检索数据

执行完以上步骤后,点击"检索数据"按钮,转到查询条件确认页面。您确认查询条件 无误后,可以点击预览数据查看结果。也可以点击下载数据直接将数据包下载到本地。如果 条件需要重新调整,点击返回。如下图所示:

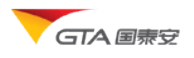

| Ϛ 您本次查询的设置 | 如下: 表格中是您本次设置的查询条件                                                                                               |
|------------|----------------------------------------------------------------------------------------------------|
| 查询代码:      | 全部代码                                                                                                    |
| 查询时间:      | 1998-01-01 至 2012-07-31                                                                                          |
|            | 基金基本文件[CF_Fundco]:                                                                                               |
| 查询字段:      | 基金代码[Fundcd] 公告曰期[Clsdt] 基金类型[Funtype] 托管人名称[Depname]                                                            |
| 查询条件:      | 基金基本文件[CF_Fundco]:<br>Clsdt BETWEEN '1998-01-01' AND '2012-07-31'                                                |
| 其他设置:      | 下载文件格式: Excel2003Type<br>下载文件编码: 936<br>是否包含字较说明: 是<br>表头是否包含单位: 是<br>表头是否包含单位: 是<br>下载地址发送邮箱: caoxl@gtadata.com |
|            | 资览数据 返回 下载数据 点击按钮执行操作                                                                                            |

### 4. 结果预览

在查询条件确认页面,点击预览数据后,进入结果预览页面。预览页面主要包括:下载数据、保存方案、数据操作(绘图、统计、导出当前页、删除行等操作)。如图所示:

| 首页               | / <u>单表查询</u> /          | / 基金市场系列       | <u>」/中国开放</u>       | <u>式基金研究数据库</u> / 基本数据 (数据预览          | )                               |                                       |        |            |
|------------------|--------------------------|----------------|---------------------|---------------------------------------|---------------------------------|---------------------------------------|--------|------------|
| •                | 下载数据                     | ▼ 数据操作         | 保存方案                | <b>逐回</b> 操作按钮栏                       | 字段搜索:                           | 字段名 查                                 | 找 设置   | <u>搜索范</u> |
| Ħ                | 会甘士立姓 🖥                  | ( #            | 图。统计。               |                                       |                                 |                                       |        |            |
| 垦                | 玉基本义計 🗉<br>甘全伊四          | 公计日期           | 其全海政                | 甘全安                                   | 甘全管理从司复数                        | 甘全任管人复杂                               | 甘仝米刑   | 甘全         |
|                  | 510017                   | 2000 02 29     | 主式和れたと              | <u>幸幸工士</u> 仰<br>上市印れ市とい声形で差れ次甘今      | <b>坐</b> 金官庄公司·石制<br>十式其全管理方明八司 | ▲ 1. E 八 日 利<br>由国内 山 相 行 即 仏 右 阳 八 司 |        | 1          |
|                  | 110020                   | 2009-02-20     | 人)构代100内内<br>目古社利证  | 八风铁饭风下放宗室证券投入量量 巨方计划油肥雪刑证券把这甘今        | 八城壁並自住自族公司                      | 中国秋江银门                                | ^      | 1          |
|                  | 1210029                  | 2009-02-25     | 勿力必补机               | 勿力运针巩固宗皇虹分投灭墓主                        | 勿力必基本官理有限公司                     | 火通報11版仍有限公司<br>由国工商组织的公方阻从司           | A .    | 1          |
|                  | 050000                   | 2009-02-23     | 国技術板内内              | 国技術派所下ル西版示型加分技ス基本                     | 国役瑞振基金官理有限公司                    | 中国上商银门版历有限公司                          | ~      | 1          |
|                  | 160905                   | 2009-02-19     | 1911利六两天            | 第1)制六两下版示型址分投反基本                      | 1997 基本官理有限公司                   | 文庫報1版仍有限公司                            | A<br>C | 1          |
|                  | 160010                   | 2009-02-19     | 大盗門省                | 下盛回省优劣成下地自望证分技大量並(LOF)                | 大盗垒並自理有限公司                      | 中国城门版历有限公司                            | c<br>c | 4          |
|                  | 510017                   | 2009-02-02     | 人内辺制                | 入成団制成下北百型址分投兵基金(LOF)                  | 人成基本自理有限公司                      | 中国农业银行                                | •      | 4          |
|                  | 519017                   | 2009-01-23     | 人购积极购下              | 入购积极购下版示型证分投页基本<br>上产目的每年的面配工类机次甘本    | 人成基本自理有限公司                      | 中国农业银行                                | A<br>A | 1          |
|                  | 100014                   | 2009-01-23     | 入財産加                | 入以茶町初先版宗型址券投資基本 ひったしまた。四面町に差別次基本(しった) | 大阪基金管理有限公司                      | 中国农业银行                                | A      | 1          |
|                  | 160314                   | 2009-01-06     | 毕复17世<br>1994年2月11日 | 华夏行业有远版宗型证券投资基金(LOF)                  | や夏基金管理有限公司                      | 中国银行股防有限公司                            | C      | 1          |
|                  | 100011                   | 2008-12-31     | 職空活理                | 哪华化质治理股票型证券投资基金(LOF)                  |                                 | 中国上商银行服防有限公司                          | L      | 1          |
|                  | 202005                   | 2008-12-29     | 用力成份精选              | 南方成份積透股票型业务投资基金                       | 南万基金官理有限公司                      | 中国上商银行股份有限公司                          | A      | 1          |
|                  | 213008                   | 2008-12-29     | 宝盛资源优选              | 宝盛资源优选股票型证券投资基金                       | 宝盛基金管理有限公司                      | 中国建设银行股份有限公司                          | A      | 1          |
|                  | 202007                   | 2008-12-20     | 南方隆元                | 南方隆元产业主题股票型证券投资基金                     | 南方基金管理有限公司                      | 中国工商银行股份有限公司                          | A      | 1          |
|                  | 519039                   | 2008-12-16     | 长盛同德                | 长盛同德主题增长股票型证券投资基金                     | 长盛基金管理有限公司                      | 中国农业银行                                | A      | 1          |
|                  | 161610                   | 2008-12-13     | 融通领先                | 融通领先成长股票型证券投资基金(LOF)                  | 融通基金管理有限公司                      | 中国建设银行股份有限公司                          | С      | 1          |
|                  | 160311                   | 2008-12-08     | 华夏蓝筹                | 华夏蓝筹核心混合型证券投资基金(LOF)                  | 华夏基金管理有限公司                      | 交通银行股份有限公司                            | С      | 4          |
|                  | 160611                   | 2008-12-05     | 鵬华治理                | 哪华优质治理股票型证券投资基金(LOF)                  | 鵬华基金管理有限公司                      | 中国工商银行股份有限公司                          | С      | 1          |
|                  | 519035                   | 2008-12-05     | 富国天博                | 富国天博创新主题股票型证券投资基金                     | 富国基金管理有限公司                      | 中国建设银行股份有限公司                          | A      | 1          |
|                  | 213008                   | 2008-11-29     | 宝盈资源优选              | 宝盈资源优选股票型证券投资基金                       | 宝盈基金管理有限公司                      | 中国建设银行股份有限公司                          | A      | 1          |
|                  | 050008                   | 2008-11-26     | 博时第三产业              | 博时第三产业成长股票证券投资基金                      | 博时基金管理有限公司                      | 中国工商银行股份有限公司                          | А      | 1          |
| 共 <b>有</b><br>首页 | <b>记录87条,您</b><br>〔  上一页 | 可以通过下载功<br>123 | 能获取全部数据<br>4 5      | 下一页  尾页                               |                                 |                                       |        |            |

下载:把查询结果(结果中所有数据)按照之前设置的格式下载到本地。

保存方案:详见保存方案小节。

绘图:详见<u>绘图</u>小节。

统计:详见<u>统计</u>小节。

导出当前页:将当前页面显示的数据导出到 EXCEL 格式文件中。

删除选中行:删除选中的记录。

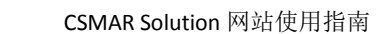

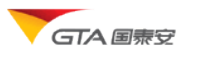

#### 5. 数据下载

在查询条件确认页面,点击"下载数据"按钮,或者在结果界面点击"下载数据"按钮, 系统将数据打包提供下载链接给用户。

提示:由于数据量较大,在下载页面避免长时间的等待,当数据结果记录数达 50000 条时,系统会提示:

### 6. 保存方案

**点击保存方案,输入方案名称,**将本次查询设置保存到服务器中,以备下次调用。包括对代码选择、时间范围选择、字段选择、字段条件设置、下载格式设置等选项。下次在**树**结构目录区我的方案选项卡中,点击方案名称即可调用上次查询条件。如图:

| G                                     | へ国泰安 | 国 <b>家</b><br>CSM |
|---------------------------------------|------|-------------------|
| 首页                                    | СЅМА | R数据库              |
| 单表查询树                                 | 我的方案 |                   |
| └──────────────────────────────────── | 金    |                   |
|                                       |      |                   |
|                                       |      |                   |

### ▶ 自定义查询

自定义查询提供了同一金融品种内相关联指标的组合查询,操作方便快捷,用户可以灵 活定义各种指标组合,定制所需的数据。分为两部分:金融数据和经济数据。 金融类数据提供:股票、基金、债券、权证、银行数据指标的自定义组合查询。 金融类数据的查询步骤如下:

| 1.选择代码    | 2.选择指标   | 3.设置参数  | <b>4</b> .单位排 | 英算  | 5.条件设置 | 6.提取数据 |  |
|-----------|----------|---------|---------------|-----|--------|--------|--|
| <br>经济类数据 | 提供: 宏观经济 | 齐、区域经济、 | 世界经济、         | 工业行 | 业数据指标的 | 自定义组合查 |  |

询。

经济类数据的查询步骤如下: (1) 宏观经济:

| GTA 国泰安                               | CSMAR Solution 网站使用指南 |
|---------------------------------------|-----------------------|
| 1.选择指标 3.设置时间 3.设置参数 4.单位换算           | 5.条件设置 6.提职数据         |
| 设置时间:数据统计时间范围的设置。分为不同频率的数据: 年<br>所示:  | 5度、季度、月度。页面如图         |
| 开始年度 2009 ▼ 结束年度 2010 ▼               |                       |
| 开始季度 2009 ▼ 第三季度 ▼ 结束季度 2010 ▼ 第四季度 - | •                     |
| 开始月度 2010 💌 7 💌 结束月度 2010 💌 8 💌       |                       |
| (2) 区域、世界、工业行业数据                      |                       |
| 1.选择代码 2.选择指标 3.设置时间 4.设置参数 5.单位换算    | 6.条件设置 7.提取数据         |

**代码选择:**在区域经济中,分为城市代码和省份代码;在世界经济中,为国家或者地区代码; 在工业行业中,为工业行业代码。

<mark>其中,虚线框内步骤不是必然步骤。</mark>

### 1. 指标树的展示

选择不同的金融品种,展开相应的指标树。金融类数据各指标树展示结果如下:

| 股票自定义查询 我的方案 | 基金自定义查询 我的方案                           | <b>债券自定义查询</b> 我的方案                   |
|--------------|----------------------------------------|---------------------------------------|
| 白            | 🖻 📑 基金信息指标                             | □ □ □ 债券信息指标 信 送                      |
| 田 📑 证券简介     | 日 📑 封闭式基金                              | 田 등券基本情况 贝 77                         |
| ■ 📑 股本指标     | 田一日基本资料                                | 田 📑 债券行情指标                            |
| 田 📑 股东指标     | 田 📑 持有人结构                              | □ □ □ □ 分析指标                          |
| 田 📑 治理结构     | 田                                      | □ 📑 债券财务指标                            |
| 田 📑 首发(IPO)  | 田──圓行情指标                               |                                       |
| 田 🗐 行情指标     | 田 🗐 分红派息                               |                                       |
| 田 🗐 増发       | 田                                      | 权证自定义查询 我的方案                          |
| ⊞            | 田 📑 财务数据                               | 白                                     |
| ▣圓 分红        | 由-──────────────────────────────────── |                                       |
| 🗉 📑 财务报表     | □ 📑 开放式基金                              |                                       |
| 田 🗐 财务分析     | 田 📑 基本资料                               |                                       |
| 由 🗐 财务附注     | 田一日持有人结构                               | 日日の日本                                 |
|              | 田──────────────────────                | □ □ □ □ □ □ □ □ □ □ □ □ □ □ □ □ □ □ □ |
| 肌茜           | 田                                      |                                       |
| <b> </b>     | □                                      |                                       |
|              | 田田田田                                   | 银行自定义查询我的方案                           |
|              | 田──□财务数据                               |                                       |
|              | □□□□ 基金评价                              |                                       |
|              |                                        | 四 3 恢1 圣平信思                           |
|              | 基金                                     |                                       |
|              |                                        | ····································· |

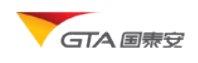

#### 经济类的指标树为:

| <b>省份</b> 城市 我的方案                                                                                                    | 世界经济 | 我的方案                                                                                                    |                                          | 年度 | 季度 | 月度                                                                                                 | 我的方案                                          |
|----------------------------------------------------------------------------------------------------|------|----------------------------------------------------------------------------------------------------|------------------------------------------|----|----|----------------------------------------------------------------------------------------------------|-----------------------------------------------|
| <ul> <li>□ 図域经济指标(省份)</li> <li>□ 国内生产总值</li> <li>□ 人口就让与工资</li> <li>□ 固定资产投资</li> <li>□ 固定资产投资</li> <li>□ 国大会融</li> <li>□ 财政金融</li> <li>□ ① 价格指数</li> <li>□ ① 竹格指数</li> <li>□ ① 竹格指数</li> <li>□ ① 丁业</li> <li>□ ② 武小</li> <li>□ ○ ○ □ ○ □ ○ □ ○ □ ○ □ ○ □ ○ □ ○ □ ○ □</li></ul> |      | 经济指标<br>■民生产核算<br>人口<br>财政金融<br>价格指数<br>能源<br>通信<br>对外贸易<br>旅游<br>世界500强<br><b>1度</b> 我的7<br>、<br>北行业指标(年<br>→ 行业概况<br>→ 经济指标<br>→ 产品产里<br><u>「、」化行小</u> | 世界经济<br><sup>5</sup> 案<br><sup>度</sup> ) |    |    | 精肭、口淀民脑、都源镜的外际业业筑输陶融险游与标生、资消收指源镜 突突收 业业业业业业业业业主义的主义的复数 易易支 化乙基乙基乙基乙基乙基乙基乙基乙基乙基乙基乙基乙基乙基乙基乙基乙基乙基乙基乙基 | g)<br>值<br>与工资<br>资<br>支出<br>衡<br><b>宏观经济</b> |

### 2. 指标搜索

在指标搜索栏输入指标关键字,模糊匹配,自动提示输入功能。比如输入资产,则弹出 下拉框,选中某一字段,点击"定位",树节点展开,定位到树节点所在位置。如下图:

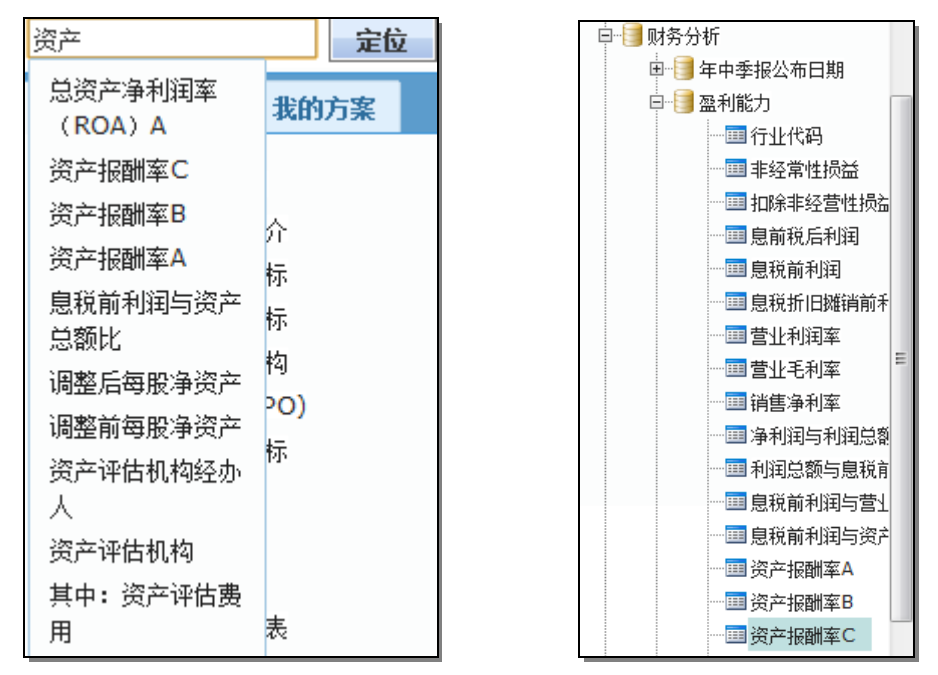

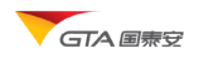

#### 3. 代码选择

代码选择操作方式同单表查询的<u>代码选择</u>部分内容。对于部分数据分类没有代码选择 的,此步骤不是必需步骤。

#### 4. 指标选择

当指标树加载完后,展开树节点,单击鼠标左键,将所选指标节点添加到右边指标列表 当中。如下图所示:

|           | <b>定位</b>                  |   |                                                             |            |             |      |      |  |     |    |    |          |  |
|-----------|----------------------------|---|-------------------------------------------------------------|------------|-------------|------|------|--|-----|----|----|----------|--|
| 债券自定义查询   | 我的方案                       |   |                                                             |            |             |      |      |  |     |    |    |          |  |
| 白 🗐 债券信息指 | <del>آ</del>               |   | 代码进                                                         | 择          |             |      |      |  |     |    |    |          |  |
| □         |                            |   | ◎代3                                                         | 月筛选<br>DRN | 10 17 A. M. |      | 代码列表 |  |     |    |    |          |  |
|           |                            |   | <ul> <li>□ 14994/^ □ 这径义庄 □ 发育选择文件</li> <li>● 全选</li> </ul> |            |             |      |      |  |     |    |    |          |  |
|           | 目前状态                       |   |                                                             |            |             |      |      |  |     |    |    |          |  |
|           |                            | = | 指标列                                                         | 表          |             |      |      |  |     |    |    |          |  |
|           | ────── 债券类型<br>────── 债券期次 |   | 批算                                                          | 也设置参数      | 删除指标        | 清空列表 | 提取数据 |  |     |    |    |          |  |
|           | ──<br>□□ 品种类别编码<br>□□ 品种类别 |   |                                                             | 序号         | 指标名称        |      | 参数   |  | 运算符 | 數值 | 单位 | 是否显示     |  |
|           | □ 发行机构编码                   |   |                                                             | #1         | 债券全称        |      |      |  | •   |    | •  | <b>v</b> |  |
|           | □□ 发行机构全称                  |   |                                                             | #2         | 市场代码        |      |      |  | •   |    |    | <b>v</b> |  |
|           |                            |   |                                                             | #3         | 目前状态        |      |      |  | •   |    | -  | <b>v</b> |  |
|           |                            |   |                                                             | #4         | 债券年度        |      |      |  |     |    |    | ✓        |  |

双击添加:双击添加父节点下所有指标,最多能添加 44 个指标。

删除指标: 勾选指标后, 点击该按钮, 将所选指标删除

**清空列表:**将指标列表清空。

#### 5. 设置参数

提取数据前,您需要为指标设定参数值,指明数据的取值点。参数通常为需要提取的数据指标的日期范围或者分类。比如十大股东的参数为:统计截止日期和股东排名。参数面板提供时间点、时间范围、组合参数的设置,您也可以通过批量参数设置按钮为同类型参数的指标一次性设置,让数据提取范围更加灵活。以十大股东的数据提取为例:

| (1) | 时间点: | 选择某一 | 报告期的时间 | 可,比如 200 | 09 年年报。 | 如下图: |  |
|-----|------|------|--------|----------|---------|------|--|
|     | 参数设置 |      |        |          |         |      |  |
|     |      |      | ⋒ 最新   | —期(MRQ)  | ⊚∄      | 年年报  |  |

|                 | · · · · · · · · · · · · · · · · · · ·                                                                                                    |
|-----------------|----------------------------------------------------------------------------------------------------|
| ◎ 最新一期(MRQ)     | ◎ 去年年报                                                                                                    |
| ◎ 今年一季          | ◎ 去年一季                                                                                                    |
| 💿 今年中报          | 💿 去年中报                                                                                                    |
| ◎ 今年三季          | ◎ 去年三季                                                                                                    |
| ◎ 2009 💽年       | 年末 👤                                                                                                    |
| ◎ 2009 🚽 年至     | 2010 🚽 年                                                                                                    |
| 报告期 🔤 一季 🔄 中期 🛛 | □三季 □□年末                                                                                                    |
|                 | <ul> <li>● 最新一期(MRQ)</li> <li>● 今年一季</li> <li>● 今年中报</li> <li>● 今年三季</li> <li>● 2009 </li> <li>● 年至</li> <li>● 2009 </li> <li>● 年至</li> <li>服告期 </li> <li>● 一季 </li> <li>● 中期 </li> </ul> |

(2) 时间范围:选择 2008 年到 2009 年,某几个报告期。

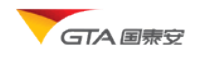

| 参教设置            |                                                                                                    | ×                                               |
|-----------------|----------------------------------------------------------------------------------------------------|-------------------------------------------------|
| 统计截止日期(报告<br>期) | <ul> <li>最新一期(MRQ)</li> <li>今年一季</li> <li>今年一季</li> <li>今年一季</li> <li>今年三季</li> <li>2009</li> <li>年 年末</li> <li>2009</li> <li>年至 201</li> <li>7年 年末</li> <li>2009</li> <li>年至 201</li> <li>7年 年末</li> <li>2009</li> <li>4</li> <li>2009</li> <li>年本</li> <li>三季</li> <li>三季&lt;</li></ul> | 注年年报<br>注年一季<br>注年二季<br>0 ▼ 年<br>○ ▼ 年<br>○ ▼ 年 |

(3) 组合参数:对于有多个参数的指标时,需要进行组合参数设置。比如查询 2009 年度年末统计的前 10 大股东的持股情况。参数设置如下:

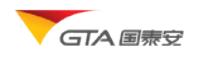

| 参数设置                         |                                                                                                    |                                                                                                    | × |
|------------------------------|----------------------------------------------------------------------------------------------------|----------------------------------------------------------------------------------------------------|---|
| <b>1.</b><br>统计截止日期(报告<br>期) | <ul> <li>● 最新一期(MRQ)</li> <li>● 今年一季</li> <li>● 今年一季</li> <li>● 今年三季</li> <li>● 2009</li> <li>● 2009</li> <li>● 年至</li> <li>● 2009</li> <li>● 年至</li> <li>田一季</li> <li>● 中期</li> <li>● 2009</li> <li>● 年末</li> <li>● 2010</li> <li>● 一季</li> <li>● 中期</li> <li>● 三季</li> <li>● 年末</li> <li>● 2010</li> <li>● 一季</li> <li>● 中期</li> <li>● 三季</li> <li>● 中期</li> <li>● 三季</li> <li>● 中期</li> <li>● 三季</li> <li>● 中期</li> <li>● 三季</li> <li>● 中期</li> <li>● 三季</li> <li>● 中期</li> <li>● 三季</li> <li>● 中期</li> <li>● 三季</li> <li>● 中期</li> <li>● 三季</li> <li>● 中期</li> <li>● 三季</li> <li>● 中期</li> <li>● 三季</li> <li>● 日本</li> </ul> | <ul> <li>○ 去年年报</li> <li>○ 去年一季</li> <li>○ 去年三季</li> <li>年末</li> <li>2010</li> <li>年</li> <li>三季</li> <li>年末</li> </ul> |   |
| <b>2.</b><br>股东排序            | <ul> <li>第1名</li> <li>第10名</li> <li>第2名</li> <li>第3名</li> <li>第4名</li> <li>第5名</li> <li>第6名</li> </ul>                                                                                                    |                                                                                                    |   |
|                              | 3.                                                                                                    | 确定取消                                                                                                    |   |

#### (4) 批量设置

批量参数设置针对同一种类型参数的指标进行统一设置。避免重复操作。批量设置可 以针对以上 3 种形式的操作进行批量。以财务数据为例,操作步骤:

1. 选择指标:资产总计、负债合计、负债与所有权益总计、利润总额、净利润。如图:

| #1<br>#2<br>#3 | 资产总计       负债合计       负债与所有者权益总计 | <u> 숨计期间</u><br><u> 숨计期间</u> | • | - |          |
|----------------|----------------------------------|------------------------------|---|---|----------|
| #2<br>#3       | 负债合计<br>负债与所有者权益总计               | <u>会计期间</u>                  | - |   |          |
| #3             | 负债与所有者权益总计                       | A 31 U-37                    |   | - | <b>v</b> |
|                |                                  | <u>会计期间</u>                  | - | - | <b>V</b> |
| #4             | 利润总额                             | 会计期间                         | - | - | <b>V</b> |
| <b>#</b> 5     | 净利润                              | <u>会计期间</u>                  | - | - | <b>V</b> |
|                |                                  |                              |   |   |          |
|                |                                  |                              |   |   |          |
|                |                                  |                              |   |   |          |
|                |                                  |                              |   |   |          |
|                |                                  |                              |   |   |          |
|                |                                  |                              |   |   |          |

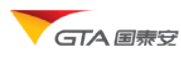

II. 设置资产总计指标参数(可以选择其他之一),会计期间未为 2008 年-2009 年,中期和年末的报告期。结果如图:

|   | 序号 | 指标名称       | 参数                      | 运算符 | 数值 | 单位 | 是否显示     |
|---|----|------------|-------------------------|-----|----|----|----------|
| = | #1 | 资产总计       | 会计期间                    | •   |    | •  | <b>V</b> |
|   | #2 | 资产总计       | 会计期间:2008-06-30         | •   |    | •  | <b>V</b> |
|   | #3 | 资产总计       | <u> 会计期间:2008-12-31</u> |     |    | •  | <b>V</b> |
|   | #4 | 资产总计       | 会计期间:2009-06-30         | •   |    | •  |          |
|   | #5 | 资产总计       | <u> 会计期间:2009-12-31</u> | •   |    | •  |          |
|   | #6 | 负债合计       | 会计期间                    | •   |    | •  | <b>V</b> |
|   | #7 | 负债与所有者权益总计 | 会计期间                    | •   |    | •  |          |
|   | #8 | 利润总额       | 会计期间                    | •   |    | -  | <b>V</b> |
|   | #9 | 净利润        | 会计期间                    | -   |    | -  | <b>V</b> |

 III. 批量设置其他指标参数:选择资产总计指标行,点击批量设置参数按钮,其他指标 参数批量设置成功。所有指标的会计期间均为 2008 年-2009 年,中期和年末的报告期。

|   | 序号  | 指标名称 | 参数              | 运算符 | 数值 | 单位 | 是否显示                |   |
|---|-----|------|-----------------|-----|----|----|---------------------|---|
|   | #1  | 资产总计 | 会计期间            |     |    | •  | <ul><li>✓</li></ul> | • |
|   | #2  | 资产总计 | 会计期间:2008-06-30 | -   |    | •  | <b>V</b>            | - |
|   | #3  | 资产总计 | 会计期间:2008-12-31 | -   |    | •  | <b>V</b>            | - |
|   | #4  | 资产总计 | 会计期间:2009-06-30 | -   |    | •  | <b>V</b>            |   |
|   | #5  | 资产总计 | 会计期间:2009-12-31 | -   |    | •  |                     |   |
| • | #6  | 负债合计 | 会计期间            | •   |    | -  | <b>V</b>            |   |
|   | #7  | 负债合计 | 会计期间:2008-06-30 | -   |    | -  | <b>v</b>            |   |
|   | #8  | 负债合计 | 会计期间:2008-12-31 | -   |    | •  |                     |   |
|   | #9  | 负债合计 | 会计期间:2009-06-30 | -   |    | -  | <b>v</b>            |   |
|   | #10 | 负债合计 | 会计期间:2009-12-31 | -   |    | -  | V                   | - |

#### 6. 单位换算

将指标的默认的单位换算为更大或者更小的单位,比如股——》万股,方便查看。 操作步骤:

(1) 在指标列表中,选择某行,在点击单位下拉列表,选择字段的单位进行设置

(2) 在提取数据展示时,如果值为100000股,那么选择万股后,则显示数值为:10万股。

#### 7. 条件筛选

在执行代码筛选的时候,您希望从一大批证券代码范围内,筛选出符合条件的股票/基金/债券/权证等。可以通过为指标列表中的字段设置筛选条件,比如筛选出 2008 年年末转 增比>0.2 的股票。那么数据查询时将在原有的范围中,过滤掉<=0.2 的记录,刷选出相应的 代码。

操作步骤:

设置参数范围(2008-年末)——选择运算符'>'——设置数值 0.2。如图:

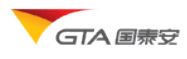

| 指标列  | 指标列表                  |      |                   |          |  |     |     |      |          |
|------|-----------------------|------|-------------------|----------|--|-----|-----|------|----------|
| 批重   | 批里设置参数 删除指标 清空列表 提取数据 |      |                   |          |  |     |     |      |          |
|      | 序号                    | 指标名称 |                   | 参数       |  | 运算符 | 数值  | 单位   | 是否显示     |
|      | #1                    | 转增比  | 财政年度:2008         | ;分配期标识:2 |  | > • | 0.2 | -    | <b>V</b> |
|      | #2                    | 送转数量 | 财政年度:2008         | ;分配期标识:2 |  | -   |     | •    | <b>V</b> |
|      | #3                    | 派息数  | <u>财政年度</u> :2008 | ;分配期标识:2 |  | -   |     | •    |          |
|      |                       |      |                   |          |  |     |     |      |          |
| 条件表词 | 去式 #1                 |      |                   |          |  |     |     | 语法检测 |          |

**条件表达式:**条件表达式用于用户自定义组合条件。每个条件用#n表示(每个指标的序号),n大于等于1。多个条件之间作与(AND)/或(OR)/非(NOT)逻辑运算,可以加上括号()限定优先级。例如:

#1 AND #2 OR #3 表示满足条件 1,并且满足条件#2,或者满足条件 3。

#### 8. 提取数据

根据第6步设置的条件,点击提取数据后,提取数据的结果。针对不同的数据,有不同 样式的表格进行数据展示。

对于金融类数据,默认展示格式为第一第二列为代码和代码简称。如下图所示:

| 代码     | 代码简称 | 转增比 | 送转数里        | 派息数          |
|--------|------|-----|-------------|--------------|
| 600991 | 长丰汽车 | 0.3 | 120201090   | 40067030     |
| 002138 | 顺络电子 | 0.3 | 28200000    | 28200000     |
| 002024 | 苏宁电器 | 0.3 | 1495504000  | 89730240     |
| 000852 | 江钻股份 | 0.3 | 92400000    | 30800000     |
| 002165 | 红宝丽  | 0.4 | 45000000    | 33750000     |
| 002263 | 大东南  | 0.5 | 122525116   |              |
| 002123 | 荣信股份 | 0.6 | 76800000    | 25600000     |
| 000540 | 中天城投 | 0.6 | 214086879.6 | 35681146.6   |
| 002251 | 步步高  | 0.6 | 135180000   | 13518000     |
| 600547 | 山东黄金 | 1   | 355768102   | 106730430.6  |
| 600516 | 方大炭素 | 1   | 639538949   | 157326581.45 |
| 600435 | 中兵光电 | 1   | 222717518   |              |
| 600246 | 万通地产 | 1   | 507000000   | 177450000    |
| 002168 | 深圳惠程 | 1   | 100146240   | 30043872     |

对于宏观经济数据,默认展示格式为第一列为时间。如下图所示:

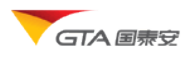

| 统计年度 | 国民生产总值    | 国内生产总值    | 国内生产总值-第一产业 |
|------|-----------|-----------|-------------|
| 1990 | 18718.32  | 18667.82  | 5062        |
| 1991 | 21826.19  | 21781.49  | 5342.2      |
| 1992 | 26937.27  | 26923.47  | 5866.6      |
| 1993 | 35260.02  | 35333.92  | 6963.76     |
| 1994 | 48108.45  | 48197.85  | 9572.69     |
| 1995 | 59810.52  | 60793.72  | 12135.81    |
| 1996 | 70142.49  | 71176.59  | 14015.38    |
| 1997 | 78060.83  | 78973.03  | 14441.88    |
| 1998 | 83024.27  | 84402.27  | 14817.62    |
| 1999 | 88479.15  | 89677.05  | 14770.02    |
| 2000 | 98000.45  | 99214.55  | 14944.72    |
| 2001 | 108068.22 | 109655.17 | 15781.26    |

工业行业、区域经济、世界经济等数据,默认展示格式第一列代码,第二列为代码简称,第 三列为统计时间。如下图所示:

| 代码        | 简称                                       | 统计<br>年度 | 企业个数<br>[单位:个] | 亏损企业个数<br>[单位:个] | 工业总产值<br>[单位:千元] | 工业增加值<br>[单位:千元] |
|-----------|------------------------------------------|----------|----------------|------------------|------------------|------------------|
|           |                                          | 2002     |                |                  |                  |                  |
| 07        | 专动和王健信用系出                                | 2003     | 112            | 12               | 347902120        | 238822468        |
| 07        | 11/01/11/2017/77/71                      | 2004     | 183            | 33               | 460150288        | 350454556        |
|           |                                          | 2005     | 174            | 15               | 628626892        | 481395992        |
|           |                                          | 2002     |                |                  |                  |                  |
| - 071 TWE | 工程简帅和工程与工艺                               | 2003     | 91             | 6                | 322592798        | 229863685        |
| 0/1       | Assimulation of the                      | 2004     | 118            | 13               | 399586423        | 325927053        |
|           |                                          | 2005     | 113            | 8                | 562496340        | 458775022        |
|           |                                          | 2002     |                |                  |                  |                  |
| 0710      | 天然原油和天然气开采                               | 2003     | 91             | 6                | 322592798        | 229863685        |
| 0/10      |                                          | 2004     | 118            | 13               | 399586423        | 325927053        |
|           |                                          | 2005     | 113            | 8                | 562496340        | 458775022        |
|           |                                          | 2002     |                |                  |                  |                  |
| 070       | 生石油和工程生工系方子的服务活动                         | 2003     | 21             | 6                | 25309322         | 8958783          |
| 0/9       | 一月11月11月11日。1月1日日日日日日日日日日日日日日日日日日日日日日日日日 | 2004     | 65             | 20               | 60563865         | 24527503         |
|           |                                          | 2005     | 61             | 7                | 66130552         | 22620970         |

#### 数据操作&应用按钮:

查询结果页面提供了一系列按钮菜单对数据结果进一步应用。如下图:

| ▼ 数据操作  | 均值统计 | 绘图 | ▼ 数据模板 | 保存方案 | ▼ 保存板块 | 导出数据 |
|---------|------|----|--------|------|--------|------|
| 删除      |      |    |        |      | 保存所有代码 |      |
| 删除空行    |      |    |        |      | 保存选择代码 |      |
| 清空列表    |      |    |        |      | 追加代码   | >    |
| 隐藏/显示参数 |      |    |        |      |        |      |

删除:删除数据结果中某条记录

删除空行:将指标值均为空的记录删除

清空列表:将结果数据清空。

隐藏参数:将日期、单位等参数隐藏,只留字段名称。

**保存板块:**保存所选的代码为自定义板块的内容;可以将结果中的代码全部保存,将结果中 勾选的代码保持,也可以将某些代码追加到己有的自定义版块中。保存后的板块,存放在代

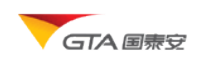

码树中自定义板块节点下。下次直接点击调用。

| 代码筛选                                   |
|----------------------------------------|
|                                        |
|                                        |
| 代码分类                                   |
| 🗌 全选 🛛 🗐 组合选择                          |
| □股票市场分类                                |
| □□□□□□□□□□□□□□□□□□□□□□□□□□□□□□□□□□□□□□ |
| 国···老行业分类                              |
| □ 地区分类                                 |
| 白…自定义板块                                |
| caoxl                                  |
|                                        |
|                                        |
|                                        |
|                                        |

**导出数据**:设置文档格式,字符编码,是否导出字段中文名称、单位、描述,将结果集导出 到本地文件中。界面如图所示:

| <b>数据</b> 导出 | ×                      |
|--------------|------------------------|
| 文件格式:        | Excel2003格式(*.xls) 💌   |
| 文件编码:        | <b></b>                |
| 其他选项:        | 📝 表头包含中文字段 📝 单位 📝 字段说明 |
|              | 7/2 - 3-4              |
|              | 确定                     |

**保存方案:点击保存方案,输入方案名称,**将本次查询设置保存到服务器中,以备下次调用。各种品种分门别类保存,比如股票和基金方案分别存储。

**绘图:**详见<u>绘图</u>小节。

均值统计:详见统计小节。

### 9. 数据模板

在区域经济、工业行业、世界经济自定义查询模块中,提取数据后,预览结果,您可以 在功能操作区点击"数据模板",下拉选择模板类型。您可以选择数据模板,改变报表的样

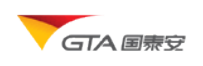

### 式。样式选择如下图所示:

| ▼ 数据模板  | 保存法 | 方案 | 导出数据 |     |     | 返回  |     |  |  |
|---------|-----|----|------|-----|-----|-----|-----|--|--|
| 通用模板    |     |    |      |     |     |     |     |  |  |
| 代码      | 简称  | 时间 | 措    | f标A | 指标  | в   | 指标C |  |  |
|         |     |    |      |     |     |     |     |  |  |
|         |     |    |      |     |     |     |     |  |  |
|         |     |    |      |     |     |     |     |  |  |
| 模板—     |     |    |      |     |     |     |     |  |  |
| DC DA   | 餫   | 称  |      | 貧   |     |     | 称   |  |  |
| 统计年度    | 指标A | 指标 |      | 指相  | īкА | 指标B |     |  |  |
|         |     |    |      |     |     |     |     |  |  |
|         |     |    |      |     |     |     |     |  |  |
| 模板二     |     |    |      |     |     |     |     |  |  |
| (1) 771 |     |    | 标A   |     |     |     | 标B  |  |  |
| 代码      | 间桥  | 时间 | 时    | 间   | 时间  |     | 时间  |  |  |
|         |     |    |      |     |     |     |     |  |  |
|         |     |    |      |     |     |     |     |  |  |
|         |     | 时间 | 时    | 间   | 时间  |     | 时间  |  |  |

### 以模板一的为例,说明模板切换,默认数据展示为如下格式:

| 代码     | 简称                | 统计时间 | 地区生产总值<br>[单位:亿元] | 地区生产总值-第一产业<br>[单位:亿元] |
|--------|-------------------|------|-------------------|------------------------|
| 110000 | 1V. <del>2</del>  | 2007 | 9353.32           | 101.26                 |
| 110000 | 46 <del>.</del> R | 2008 | 11115             | 112.83                 |
| 120000 | T \#              | 2007 | 5050.4            | 110.19                 |
| 120000 | 大洋                | 2008 | 6719.01           | 122.58                 |
| 120000 | and k             | 2007 | 13709.5           | 1804.72                |
| 130000 | 2016<br>2016      | 2008 | 16011.97          | 2034.59                |
| 140000 | u.m               | 2007 | 5733.35           | 269.68                 |
| 140000 | ЩВ                | 2008 | 7315.4            | 313.58                 |
| 150000 | 内带十               | 2007 | 6091.12           | 762.1                  |
| 130000 | nse               | 2008 | 8496.1953         | 907.95                 |
| 210000 | 17 <b>2</b>       | 2007 | 11023.49          | 1133.4                 |
| 210000 | ル丁                | 2008 | 13668.58          | 1302.02                |
| 220000 | ±#                | 2007 | 5284.69           | 783.8                  |
| 220000 | <b>中</b> 州        | 2008 | 6426.1            | 916.72                 |
| 220000 | 回去江               | 2007 | 7065              | 915.38                 |
| 230000 | 羔儿江               | 2008 | 8314.3708         | 1088.94                |

选择模板一,数据报表样式如下:

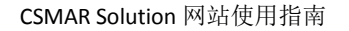

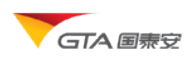

| 時有     | the Do | 地区生产总值   |           | 地区生产总值-第一产业 |         |  |
|--------|--------|----------|-----------|-------------|---------|--|
| 199    | 间外     | 2007     | 2008      | 2007        | 2008    |  |
| 110000 | 北京     | 9353.32  | 11115     | 101.26      | 112.83  |  |
| 120000 | 天津     | 5050.4   | 6719.01   | 110.19      | 122.58  |  |
| 130000 | 河北     | 13709.5  | 16011.97  | 1804.72     | 2034.59 |  |
| 140000 | 山西     | 5733.35  | 7315.4    | 269.68      | 313.58  |  |
| 150000 | 内蒙古    | 6091.12  | 8496.1953 | 762.1       | 907.95  |  |
| 210000 | 辽宁     | 11023.49 | 13668.58  | 1133.4      | 1302.02 |  |
| 220000 | 吉林     | 5284.69  | 6426.1    | 783.8       | 916.72  |  |
| 230000 | 黑龙江    | 7065     | 8314.3708 | 915.38      | 1088.94 |  |
| 310000 | 上海     | 12188.85 | 14069.87  | 101.84      | 111.8   |  |
| 320000 | 江苏     | 25741.15 | 30981.98  | 1816.24     | 2100.11 |  |

## ▶ 统计

对当前页数据进行多种统计量(包括方差,众数,标准偏差,偏度,峰度等)计算,得 出计算分析结果。操作步骤:

(1)在数据结果页面,点击"均值统计"按钮。(在单表查询结果页面,下拉菜单"数据操作"——"均值统计")。

(2) 弹出对话框,勾选计算公式,

(3) 勾选指标,设置计算结果小数位数

(4) 点击计算。

效果图如下所示:

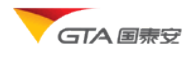

| 均值统计                                      |                          |          |            |             |             |                       |         |
|-------------------------------------------|--------------------------|----------|------------|-------------|-------------|-----------------------|---------|
| 小数位数:                                     | 3 <b>▼ <del> </del>}</b> | [        | 导出结果       |             |             |                       |         |
| 统计量                                       | 国民生产总值                   | 国内生产     | ≌总值 - 第一产业 | 国内生产总值      | - 批发零售贸易餐饮业 | 国内生产总值-第二产业           | 国内生产总值指 |
| 样本个数                                      | 4                        | 4        |            | 3           |             | 4                     | 4       |
| 最大值                                       | 302,853.370              | 34000.   | .000       | 18,169.500  |             | 146,183.400           | 113.000 |
| 最小值                                       | 184,088.600              | 22420.   | .000       | 13,534.500  |             | 87,364.580            | 109.000 |
| 求算术平均                                     | 239833.142               | 27,271   | .750       | 15725.033   |             | 115,377.245           | 111.008 |
| 求方差                                       | 2723110059.57            | 2 27,029 | ,912.250   | 5419167.853 | \$          | 657236754.659         | 2.895   |
| 标准偏差                                      | 52183.427                | 5,199.0  | 030        | 2327.911    |             | 25636.629             | 1.701   |
| T 统计量                                     | 9.192                    | 10.491   |            | 11.700      |             | 9.001                 | 130.487 |
| 众数                                        | 184,088.600              | 22420.   | .000       | 13,534.500  |             | 87,364.580            | 109.000 |
|                                           |                          |          |            |             |             |                       | Ψ.      |
| <ul> <li>&lt; 1947 / S → P / S</li> </ul> |                          | III      |            |             |             |                       | 4       |
| □ 样本个                                     | ∃古展井/隠臧)<br>数            | 直        | ☑ 最大值      | 🔽 最小值       | 🔲 求和        | ☑ 求算术平均               | ☑ 求方差   |
| ☑ 标准偏斜                                    | 差 🔲 变异                   | 系数       | 🔲 偏度       | ■峰度         | ▼ ↓ 统计里     | 📄 中位数                 | 🔽 众数    |
| └<br>┌字段选择(g                              |                          |          |            |             |             |                       |         |
| ☑ 国民生                                     | 产总值                      |          | ☑ 国内生产总值   | i-第一产业      | ☑ 国内生产总值    | 直- 批发零售贸易餐饮业          |         |
| ☑ 国内生/                                    | 产总值-第二产业                 |          | 🔽 国内生产总值   | <b>i指</b> 数 | 🔽 国内生产总值    | <b>值指数-批发零售贸易餐</b> 饮业 |         |
| 🔽 国内生;                                    | 产总值指数-建筑业                |          | 📝 国内生产总值   | ∐11111月11日日 | 🔽 国内生产总值    | 直指数-第一产业              |         |
|                                           |                          |          |            |             |             |                       |         |

## ▶ 绘图

用户检索出所需数据后,数据显示到页面。对当前页面数据进行绘图统计。图表区包含 两个区域:图表区和图表选项区。绘图区主要显示图表绘制结果,绘图设置区通过设置各种 参数,包括:

添加绘图指标:Y轴指标框,勾选需要绘图的指标,图形以不同颜色区分。

选择图表类型:下拉选择图表类型(柱形、折线、饼图)

设置图表标题: 输入图表的标题

- 图例设置: 勾选显示图例并设置图例位置。
- 是否显示数据: 勾选显示数据选项。
- 图表大小设置:调整高度和宽度。单位为像素。

轴 Y 轴网格线: 给图表设置网格线。

如图所示:

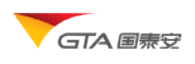

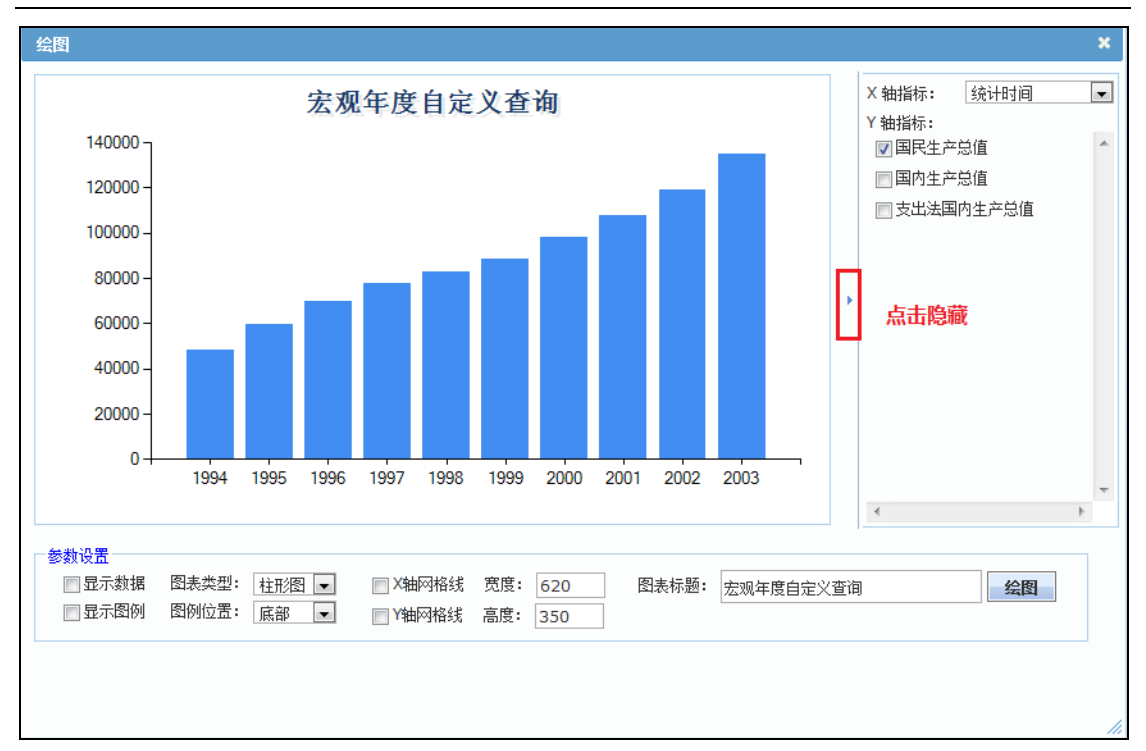

# 公告资讯

## ▶ 公告原文

该模块提供了 1991 年以来市场公告、上市公司招股上市说明书、定期公告、各类临时 公告等,涵盖上市公司、基金、债券、权证等数据范围。可以进行以下操作:

- ↓ 分类浏览
- ↓ 简单检索(按时间、代码、标题,单分类)
- ↓ 高级检索(按时间、代码、标题,多分类)
- ↓ 原文下载(单个、多个附件)
- 🔸 公告收藏

### 1. 进入公告查询页面

您可以通过以下两种方式进入公告查询主页:

(1) 选择菜单"公告资讯"——"公告原文"

(2) 在公告资讯面板,点击"公告原文"超链接

公告查询主页面, 左侧为公告分类树, 右侧分为两部分, 条件设置面板及公告内容列表 面板。界面描述如下图所示:

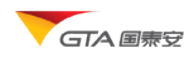

| GTA 国泰安 国<br>CS<br>首页 CSMAR数据库                                                                                                    | 点击 | 公    | 告分   | 个类<br>该分类  | 务支持                      | 联系我们    |             | 收藏 在线窗照<br>旧版入口  caoxi (内音            | 报本<br>6) <u>第十系is</u> |
|----------------------------------------------------------------------------------------------------|----|------|------|------------|--------------------------|---------|-------------|---------------------------------------|-----------------------|
| 公告版文分类                                                                                                    | 7  | -101 | / 公告 | 源文 / 上市公   | 、司公告/定                   | 期报告 / 3 | 年度报告 /      | / 年度报告正文                              | -                     |
| 一公告收藏                                                                                                    | 1  | C    |      |            |                          |         |             |                                       |                       |
| 日 市场公告                                                                                                    |    | •    | 亲忤琔  | 置          |                          |         |             |                                       |                       |
| 一中国证监会                                                                                                    |    | 开始   | 6日期: | 2009-01-01 | 1                        | 让日期:    | 2010-12-0   | ○2 ⑦应用所有 ★注意:时间范围选                    | 译最多只                  |
| 田一证券交易所                                                                                                    |    | 证券   | 代码:  |            |                          |         |             | 代码列表 能跨2个年度,比如最大                      | 范围是                   |
| 甲服务机构                                                                                                    |    |      |      |            |                          |         | - 6         | 「「「「「」」                               |                       |
| 田 经营机构                                                                                                    |    | 标    | 题:   |            |                          | 检索      | 重置          | 高級检索                                  |                       |
| 田一中介机构                                                                                                    |    |      |      |            |                          |         |             | 高级检索                                  |                       |
| 田 友行机构                                                                                                    |    | 下    | 载选中国 | 相件 定制      | 下载                       |         |             |                                       |                       |
| 日本<br>上本<br>八<br>二<br>八<br>二<br>二<br>二<br>二<br>二<br>二<br>二<br>二<br>二<br>二<br>二<br>二<br>二 |    | 23   | 序号   | 公告日期       | 公告类型                     | 代码      | 消容          | 标题                                    | PH #                  |
| 日发行上市及閉售股上市                                                                                                    | 10 | m    | 1    | 2010-10-29 | 年度招告正文                   | 600787  | 中线股份        | 中建設份: 2010年第三季度主要财务指标                 |                       |
| □ 招服说明书                                                                                                    |    | 1    | 2    | 2010-08-26 | 午度很自正人                   | 600726  | 化由影響        | 化中斯语,2010年中期主要财务指行                    |                       |
| 田-发行公告                                                                                                    |    | 10   | 2    | 2010-00-20 | <b>年度10日正人</b>           | 000027  | 44.00 10 10 | 200 505. 2010                         |                       |
| 一上市公告书                                                                                                    |    | 1    | 2    | 2010-08-20 | 年度依百正义                   | 900937  | 和明の展        | WERE CONTRACT OF A REAL PROPERTY OF A |                       |
| <b>田</b> —其它发行事项公告                                                                                                    |    |      | 4    | 2010-08-26 | 年度报告止又                   | 600620  | 大展版份        | 大區股份: 2010年中期主要财会指述                   |                       |
| □ 限售股上市                                                                                                    |    |      | 5    | 2010-08-26 | 年度报告正文                   | 600613  | 派生粉酒        | <u>承生验疫: 2010年中期主要财务指标</u>            |                       |
| <b>日</b> 定期报告                                                                                                    |    |      | 6    | 2010-08-26 | 年                        |         | 「別主         | 2: 2010年中期主要财务指标                      |                       |
| □李度报告                                                                                                    |    |      | 7    | 2010-08-26 | 年                        | V N 在   | ₹ 244X      | 1: 2010年中期主要财务指标                      |                       |
| 国一千年度派告                                                                                                    |    |      | 8    | 2010-08-26 | 年点击                      | 怀题宣     | 有评细》        | 시谷 9:2010年中期主要财务指标                    |                       |
| 四-二字)反抗百                                                                                                    |    |      | 9    | 2010-08-18 | 年上                       |         |             | 8: 2010年中期主要财务指标                      |                       |
| 一年度报告正文                                                                                                    |    |      | 10   | 2010-08-11 | 年度报告正文                   | 600173  | 卧龙地产        | 卧龙地产: 2010年中期主要财务指标                   |                       |
| 一年度报告接要                                                                                                    |    |      | 11   | 2010-08-07 | 年度报告正文                   | 600423  | 柳化股份        | 柳化船份: 2010年中期主要财务指标                   |                       |
| 一年报英文                                                                                                    |    |      | 12   | 2010-08-06 | 年度报告正文                   | 000572  | 海马股份        | 道马股份: 2010年年度报告主要财务指标及分配转码            | 2                     |
| 一年振补充报告                                                                                                    |    |      | 13   | 2010-08-06 | 年度报告正文                   | 000584  | 友利控股        | 友利控船: 2010年年度报告主要财务指标及分配预             | 8                     |
| 年报更正报告                                                                                                    |    | 121  | 14   | 2010-04-30 | 年度报告正文                   | 002200  | 绿大地         | 绿大地: 2009年年度报告                        | 10                    |
| 一月度报告                                                                                                    | -  | 100  | 4.7  | 2010 01 20 | her add and the rest and | 000000  |             | +1000/1 0000 to the BLOCK             |                       |

### 2. 分类浏览

点击公告分类树的分类节点,查看相应分类的公告。默认日期范围为最近一月的公告。

| 首页 CSMAR数据             | 库 公告资 | ะัส  | 学术   | <b>米資源 應</b> | <b>湯支持</b>       | 联系我们    |           |                         | (内部)過出派   |
|------------------------|-------|------|------|--------------|------------------|---------|-----------|-------------------------|-----------|
| 公告原文分类                 | Ē.    | 首页   | /公告  | 源文 / 上市公     | 公司公告 / 定         | 期报告 / 3 | 年度报告 /    | 年以修改日期范围                | a         |
| 一公告收藏                  |       | 0    | 条件设  | 五            |                  |         |           |                         |           |
| 一中国证监会                 |       | 开教   | 6日期: | 2009-01-01   | 4                | 山日期: 3  | 2010-12-0 | 2 ② 应用所有 分注意:时间就        | 包围选择最多只   |
| B-证券交易所                |       | UT S | 新化码: |              |                  | la la   | -         | 能跨2个年度,比                | 如最大范围是    |
| 田服务机构                  |       | 4.   | 87   |              |                  |         |           | 2009-01-01~2            | 010-12-31 |
| □ 经营机构                 |       | 杯    | 迥:   | L            |                  | 检索      | 重置        | 高级检索                    |           |
| 田 安行机构<br>田 发行机构       |       | Т    | 载选中  | 附件 定制        | 下载               |         |           |                         |           |
| 上市公司公告                 |       |      | 序号   | 公告日期         | 公告类型             | 代码      | 简称        | 标题                      | 用件        |
| 日-发行上市恐惧售股上市           | 1     |      | 1    | 2010-10-29   | 年度报告正文           | 600787  | 中緒股份      | 中緒股份:2010年第三季度主要财务指标    |           |
| 由-招服说明书                |       |      | 2    | 2010-08-26   | 年度报告正文           | 600726  | 华电能源      | 华电航道: 2010年中期主要财务指标     |           |
| 田 发行公告                 |       |      | 3    | 2010-08-26   | 年度报告正文           | 900937  | 华电B股      | 华电航语: 2010年中期主要财务指标     |           |
| 一上市公告书                 |       | .073 | A    | 2010-08-26   | 年度报告正文           | 600620  | 天宸殷份      | 天露股份: 2010年中期主要财务指标     |           |
| ●風 点击 "上市              | 市公司公  | 告-   | -> " | 定期报          | 年度报告正文           | 600613  | 永生投资      | 永生投资: 2010年中期主要财务指标     |           |
| □ 定期报告" ->"年           | 度报告"  | ->   | "年   | 度正文"         | 年度报告正文           | 900904  | 永生B股      | 永生投资: 2010年中期主要财务指标     |           |
| ● 一 节点查看该分             | 计关公告  |      |      | 11000        | 年度报告正文           | 600593  | 大连圣亚      | 大连冬春: 2010年中期主要财务指标     |           |
| ●-半年) <del>2.11日</del> |       | 12   | 8    | 2010-08-26   | 年度报告正文           | 600259  | 广晟有色      | 广晟有色: 2010年中期主要财务指标     |           |
| 中"二季度报告                | _     |      | 9    | 2010-08-18   | 年度报告正文           | 600026  | 中海发展      | 中海发展: 2010年中期主要财务指标     |           |
| 一年度报告正文                |       |      | 10   | 2010-08-11   | 年度报告正文           | 600173  | 卧龙地产      | 卧龙地产: 2010年中期主要财务指标     |           |
| 年度很高旗要                 | _     |      | 11   | 2010-08-07   | 年度报告正文           | 600423  | 柳化股份      | 柳化股份: 2010年中期主要财务指标     |           |
| 一年报英文                  |       |      | 12   | 2010-08-06   | 年度报告正文           | 000572  | 海马股份      | 道马股份: 2010年年度报告主要财务指标及分 | 國務黨       |
| 一年报补充报告                |       |      | 13   | 2010-08-06   | 年度报告正文           | 000584  | 友利控股      | 友利控股: 2010年年度报告主要财务指标及分 | 配径案       |
| 一年报更正报告                |       |      | 14   | 2010-04-30   | 年度报告正文           | 002200  | 绿大地       | 绿大地: 2009年年度报告          | 13        |
| 月陵隶百                   | 10    | 100  |      | 2010 01 20   | he search at the | 000000  |           | mannin accort mant      | -         |

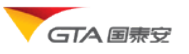

#### 3. 简单检索

选择分类后,通过设置日期范围、输入标题、筛选代码,点击检索按钮,可以进行单个分类的公告检索。可以多个条件组合检索。

日期条件:输入开始、截止日期。每次检索,日期范围限制在跨2个年度之内,即选择 连续2个年度时间范围,最大范围为某年1月1日至次年12-31日。比如2009-01-01至 2010-12-31。勾选"应用到所有"项,则设置的时间将被记忆下来,无须重复设置。

标题条件: 输入标题关键字, 进行模糊搜索

代码条件:通过代码选择,可以搜索单支证券、多个证券相应的公告。部分公告类型, 如市场公告不提供代码筛选条件。下图为设置代码条件的窗口,代码选择:

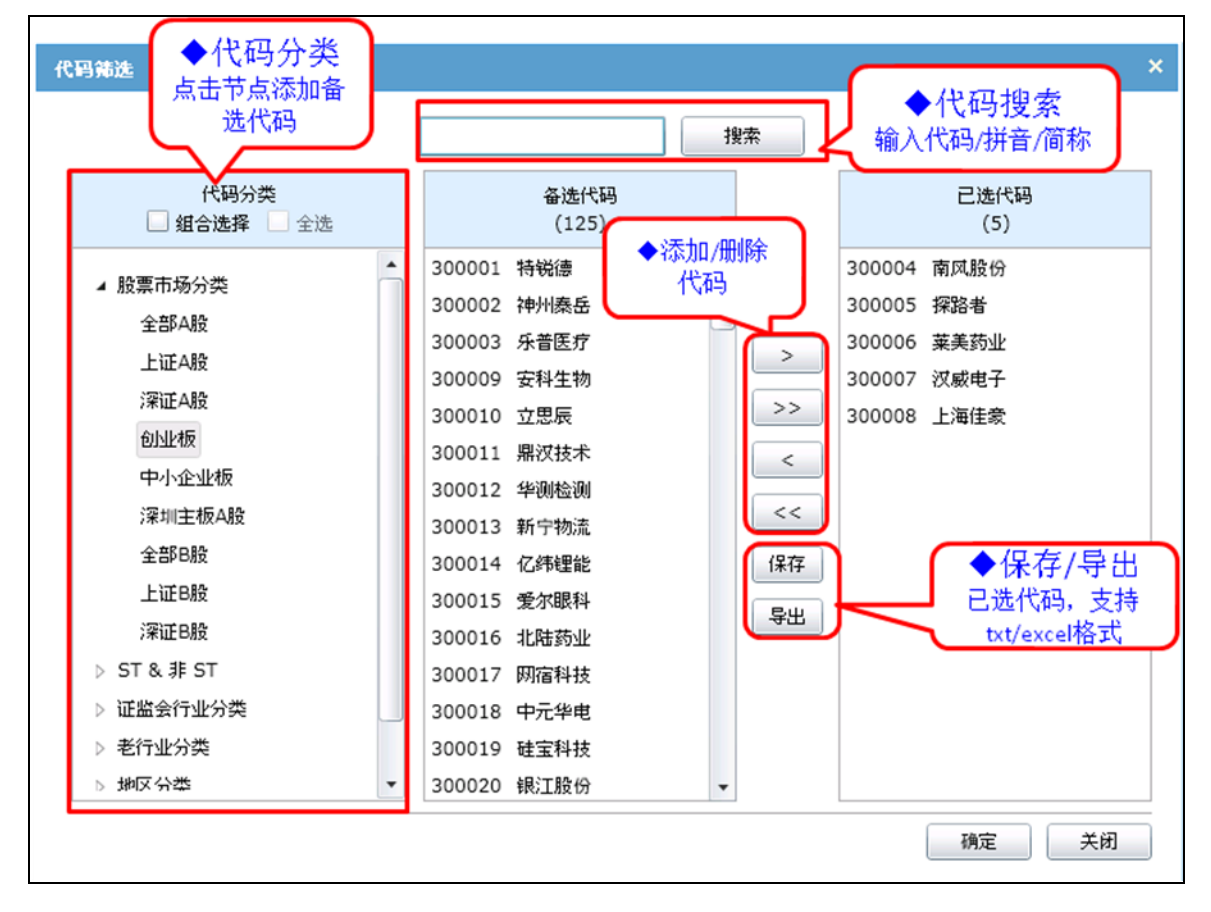

#### 4. 高级检索

相对简单检索,高级检索可以同时检索多个分类的公告。支持对上市公司公告、基金公告、债券公告、权证公告等分类进行检索。步骤描述如下:

(1) 选择证券类型,可以选择股票/基金/债券/权证

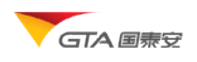

- (2) 设置日期范围,最大范围也限制在2个年度
- (3) 设置代码范围
- (4) 输入标题关键字,可以不输
- (5) 点击确定,系统将您所需的公告提取出来。

检索页面描述如下图:

| ◆切换证券类型<br>例如:选择基金,公告类型改变                                                                                                    |            |
|----------------------------------------------------------------------------------------------------|------------|
| 高级检索                                                                                                    | ×          |
| 证券类型: 股票 ▼                                                                                                    |            |
| 时间: <pre><pre><pre><pre><pre>d</pre><pre><pre><pre><pre><pre><pre><pre>&lt;</pre></pre></pre></pre></pre></pre></pre></pre></pre></pre></pre> |            |
| <b>众音突型</b> 代码分类                                                                                                    |            |
| ▶ □ 市场公告 (代码分类 ◆日期选择 □ 盘合选择 □ 全选                                                                                                    | 已迭代码<br>() |
| >      →     股票市场分类       >      ●     債券公告       >      ○                                                                                    |            |
| ▶     ●     证监会行业分类       ▶     ●     延监会行业分类                                                                                                 |            |
| ● 可 以 法 择 自定义板块 < <<                                                                                                    |            |
| 多个分类 (#17                                                                                                    |            |
| 令出                                                                                                    |            |
|                                                                                                    |            |
|                                                                                                    | 确定关闭       |

### 5. 预览、下载

点击公告列表的标题部分,在新打开的窗口中,可以预览公告的详细内容及附件。您可 以将公告原文附件下载下来。预览页面如下图所示:

| GTA 国泰安数据服务中心<br>CSMAR Solution                    | ◆收藏/下载  |
|----------------------------------------------------|---------|
| <b>2010年11月10日停复牌提示</b><br>发布时间:2010-11-9 16:49:00 | ★收藏 診下戦 |
| 请查看附件内容<br>◆内容显示区                                  |         |
|                                                    |         |

直接点击标题后面的附件图标可以进行单个附件下载。此外,系统还支持多附件下载。 操作步骤:勾选所要下载的公告——点击"下载选中附件",则系统将对所选公告附件打包 压缩,返回下载链接。您只要点击链接保存附件到本地即可。 如下图所示:

|   | <b>下</b> 4<br>以下長 | <b>我选中的</b><br>皇您本次 | <b>计件 定制下载</b><br>批量下载生成的文 | ;<br>件(请及时下载 | ◆点击下载<br><sub>, 以免文件丢失</sub> ): 634269106056930000.zip |       |
|---|-------------------|---------------------|----------------------------|--------------|--------------------------------------------------------|-------|
|   | ◄                 | 序号                  | 公告日期                       | 公告类型         | 标题                                                     | ◆点击图标 |
|   | •                 | 1                   | 2010-11-11                 | 律师事务所        | 和顺电气:北京市天银律师事务所关于公司首次公开发行股票于深                          | 下载附件  |
|   | ◄                 | 2                   | 2010-11-11                 | 律师亊务所        | 嘉寓股份:2010年第三次临时股东大会的法律意见书                              |       |
| • | ◄                 | 3                   | 2010-11-11                 | 律师亊务所        | 九洲电气:2010年第三次临时股东大会的法律意见书                              |       |
|   | •                 | 4                   | 2010-11-11                 | 律师亊务所        | 科新机电:2010年第二次临时股东大会法律意见书                               |       |
|   | •                 | 5                   | 2010-11-11                 | 律师亊务所        | 三全食品:2010年第三次临时股东大会法律意见书                               |       |
|   | •                 | 6                   | 2010-11-11                 | 律师亊务所        | 贵州百灵:2010年第四次临时股东大会的法律意见书                              |       |
|   | •                 | 7                   | 2010-11-11                 | 律师亊务所        | 西部牧业: 2010年第一次临时股东大会的法律意见书                             |       |
|   | ◄                 | 8                   | 2010-11-11                 | 律师亊务所        | 粤电力A: 2010年第三次临时股东大会的法律意见书                             |       |
|   | •                 | 9                   | 2010-11-11                 | 律师亊务所        | 粤电力A: 2010年第三次临时股东大会的法律意见书                             |       |
|   | •                 | 10                  | 2010-11-10                 | 律师亊务所        | 动力源:2010年第三次临时股东大会的法律意见书                               |       |
|   | ◄                 | 11                  | 2010-11-10                 | 律师亊务所        | *ST四维: 2010年第三次临时股东大会的法律意见书                            |       |
|   | ◄                 | 12                  | 2010-11-10                 | 律师亊务所        | 福建南紙:2010年第二次临时股东大会的法律意见书                              |       |
|   |                   | 13                  | 2010-11-10                 | 律师亊务所        | *ST秦岭:2010年第一次临时股东大会的法律意见书                             | 1     |

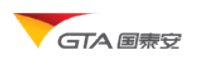

6. 公告收藏

预览附件后,您可以将所需的公告收藏起来。在您的收藏夹中,可以看到所需公告列表。

如下图所示:

| 公告原文分类<br>——公告收森                                                       | <u>首页</u> / <u>公告原文</u> / 公告收藏夹 |     |                     |  |  |  |
|------------------------------------------------------------------------|---------------------------------|-----|---------------------|--|--|--|
| 日-市场公告<br>→中国证监会                                                       | 81                              | 除收藏 |                     |  |  |  |
| B-服务机构                                                                 |                                 | 序号  | 标题                  |  |  |  |
| □-经营机构                                                                 |                                 | 1   | 中信证券: 2009年年度主要财务指标 |  |  |  |
| <ul> <li>         一证券公司(承销商或保荐人)         <ul> <li></li></ul></li></ul> |                                 | 2   | 2010年11月10日停复牌提示    |  |  |  |

### 7. 定制下载

定制下载提供了大数据量整理下载的通道,购买了公告数据的用户您只需付手工费,我 们将进行数据整理,将结果发送给您。界面描述如下:

|                                                                                                    |           | 1.如需要批量下载将会产生,<br>请将所需年份和报告名称等详细<br>dataservice@gtadata.com邮款<br>价格和制作时间。<br>2.您也可以在下方付费定制所<br>需选择公告类型以及填写定制解<br>有疑问,请咨询客服。 | 人工成本。<br>曲情况提交<br>箱,以评估<br>而要数据,只<br>需求即可。如<br>1.选择公告分类<br>。 协) () () 中时间英国 |
|----------------------------------------------------------------------------------------------------|-----------|----------------------------------------------------------------------------------------------------|-----------------------------------------------------------------------------|
| 请选择公告分类                                                                                                    |           |                                                                                                    | 2.输入公告时间视围                                                                  |
| <ul> <li>-□市场公告</li> <li>-□上市公司公告</li> <li>-□ 読金公告</li> <li>-□ 読券公告</li> <li>-□ 読券公告</li> <li>-□ 読券公告</li> <li>-□ 読券公告</li> <li>-□ 読券公告</li> <li>-□ 読券公告</li> </ul> | 方式及数据时间范围 | :                                                                                                    | 4.提交定制下载需求<br>5.评估、制作<br>6.付费交付结果                                           |
|                                                                                                    |           | 截止日期:                                                                                                    | <b>}</b>                                                                    |
| 开始日期:                                                                                                    |           | CONSTRUCTION DATA                                                                                                    |                                                                             |
| 开始日期:<br>生名:                                                                                                    | •         | 身份:                                                                                                    |                                                                             |
| 开始日期:                                                                                                    | •         | 身份:                                                                                                    | ]<br>]•                                                                     |
| 开始日期:                                                                                                    |           | 身份:                                                                                                    | ]•<br>]•                                                                    |

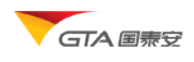

### ▶ 财经新闻

提供了 1993 年以来上市公司新闻、国内财经、港澳台财经、海外财经新闻、新闻评论、 行业新闻、市场传闻等数据。模块功能如下:

- ↓ 分类浏览
- ↓ 条件检索(按时间、代码、标题、作者、来源检索)
- ↓ 原文下载(可下载单个、多个附件)
- 🗍 新闻收藏

下图为财经新闻查询页面:

| GTA 圖號<br>章页                                                                                                    | 分类 | 务                                                         | 中心                                  | 接過 服务支持 联系我们                                                          | 收藏 在线客                                 | 整 使全<br>图版入口   caoxi (内部) 退出系统                            |
|----------------------------------------------------------------------------------------------------|----|-----------------------------------------------------------|-------------------------------------|-----------------------------------------------------------------------|----------------------------------------|-----------------------------------------------------------|
| 國臺新闻分类                                                                                                    | •  | 首页                                                        | / 财经新                               | <u>御</u> /                                                            |                                        |                                                           |
| <ul> <li>─新闻</li> <li>□-新闻</li> <li>□-国内財経</li> <li>─准決合財経</li> <li>─回訴財経</li> <li>─「小新闻</li> <li>□-公司新闻</li> <li>→公词末時</li> </ul> |    | <ul> <li>● 引</li> <li>开始</li> <li>来</li> <li>标</li> </ul> | 条件设置<br>日期:2<br>源:<br>题:<br>题:<br>置 | 009-02-01   结束日期:2010-12-02<br>作   者:                                 | ☑ 应用到所有 卷案                             | ★注意:日期范围选择最多只<br>能第2个年度,比30最大范围是<br>2009-01-01~2010-12-31 |
| <ul> <li>         一 创业板上市公司         一 中小企业板公司         一 新上市公司         △ 4 日時公司新闻     </li> </ul>                                   |    | <b>₩</b> ₹                                                | 选中附作<br>序号                          | +<br>标题                                                               | ◆<br>点击链接查                             | 新闻/作者<br>該来源/作者的新闻                                        |
|                                                                                                    | ¢  |                                                           | 1<br>2<br>3                         | <u> </u>                                                              | 2010-10-27<br>2010-10-27<br>2010-10-27 | 人民約<br>重庆商指<br>证券时指                                       |
| 一 负面报道<br>一 市场传闻<br>— 网络评论                                                                                                    |    |                                                           | 4<br>5<br>6                         | <u> </u>                                                              | 2010-10-27<br>2010-10-27<br>2010-10-27 | <u>北京商揺 马元月</u><br>重庆商揺 <u>刻注</u><br>江連通讯                 |
| □ <del>                                    </del>                                                                                  |    |                                                           | 7                                   | 回原能微转型资源 业务单凭有可力<br>天然乳品收购新西兰奶场被投诉违规                                  | 2010-10-27                             | 10世通讯<br>                                                 |
|                                                                                                    |    |                                                           | 9<br>10<br>11                       | <u>学校44517月12時5時業</u><br><u> 达进精电机就TDR发行不適5800万新設</u><br>銀基料中期盈利录設好増长 | 2010-10-27<br>2010-10-27<br>2010-10-27 |                                                           |

提示:财经新闻的检索方式可参考公告原文检索。相对公告检索,提供了安装新闻来源、 作者进行快捷检索的方式。您只需点击新闻来源链接,比如人民网,则系统将搜出所设置时 间范围内的人民网发布的新闻。按作者搜索的方式同样。

## ▶ 研究报告

提供了各类研究机构提供的研究报告,包括公司研究、行业研究、宏观经济研究、证券 为获得最佳的浏览效果,建议分辨率为 1024\*768,使用较新的版本浏览器:比如 IE8.0 或谷歌浏览器

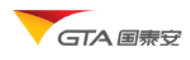

市场研究等分类。 模块功能包括:

- ➡ 分类浏览
- ↓ 最新研报(快速搜索当天、最近3天、最近7天、最近1月的研报)
- ↓ 条件检索 (按时间、代码、标题、研究机构、作者搜索)
- 🗍 原文下载
- ↓ 研报收藏

研报搜索、收藏功能参照公告新闻部分描述,不作进一步阐述。研报主页面如下图所示:

| GTA 国泰安数据服务中心<br>CSMAR Solution 收藏   在线客服 |          |           |             |                                       |             |             |                 |                    | 捜索         |
|-------------------------------------------|----------|-----------|-------------|---------------------------------------|-------------|-------------|-----------------|--------------------|------------|
| 首页 CSMAR数据库 2                             | (告资)     | A         | 学才          | ·资源 服务支持 联系我们                         |             |             | <u>旧版入口</u>   c | aoxl (内部) <u>退</u> | 出系统        |
| 研究报告分类                                    | <b>^</b> | 首页        | / <u>研究</u> | <u> </u>                              | 报告 / 食      | 品饮料         |                 |                    |            |
| 报告收藏夹                                     |          | •         | رم.<br>۱۳   | φ <b>α</b>                            |             |             |                 |                    |            |
| 当天报告                                      |          | ▼ \$RHTQE |             |                                       |             |             |                 |                    |            |
| 三天报告                                      |          | 开如        | 6日期:        | 2009-11-01 结束日期: 2010-12-02           | <b>v</b> 10 | 2用到所有       | ★注意:日           | 期范围选择最多            | 只          |
|                                           |          | 柡         | 题:          | 研究机构:                                 | 档           | 索 1         | <b>能跨2个年度</b>   | ,比如最大范围,           | 是          |
| 白-研究报告                                    |          |           |             |                                       |             |             | 2009-01-01      | ~2010-12-31        |            |
| 宏观经济研究                                    |          |           |             |                                       |             |             |                 |                    |            |
| 行业研究                                      |          | 下载选中附件    |             |                                       |             |             |                 |                    |            |
| ⊡⋯证券市场研究                                  |          |           | 序号          | 标题                                    | 分类          | 研究机构        | 作者              | 发布日期               | 附件         |
| 公司研究                                      |          | Π         | 1           | 青岛啤酒(600600):长期价值严重                   | 食品饮料        | 银河证券        | 董俊峰 王国平         | 2010-10-19         | <b>W</b> B |
| 券商研究                                      |          |           | -           | ▲ ▲ ▲ ▲ ▲ ▲ ▲ ▲ ▲ ▲ ▲ ▲ ▲ ▲ ▲ ▲ ▲ ▲ ▲ | 食品饮料        | 平安证券        | <br>文献          | 2010-10-14         | - <u>-</u> |
| 一具他研究                                     |          |           | -           |                                       | 合日防料        | 市店证券        | 安裕・千匹主          | 2010-10-14         | -          |
| 回····废臣万何师许匹研九很百<br>一安观经济                 |          |           | 3           |                                       |             | 工作にか        | <u> </u>        | 2010-10-10         |            |
|                                           |          |           | 4           | 洋河股份(UU23U4)调研报告一成长                   | 食品饮料        | <u>甲信证券</u> | <u> </u>        | 2010-10-10         |            |
|                                           |          |           | 5           | 伊利股份(600887):拐点前的投资                   | 食品饮料        | 国泰君安        | 胡春霞;许娟娟         | 2010-10-10         |            |
| 衍生品研究                                     |          |           | 6           | <u>张裕A(000869):增长空间又现,</u>            | 食品饮料        | 国泰君安        | <u>胡春霞</u>      | 2010-10-10         |            |
| 债券研究                                      |          |           | 7           | 伊力特(600197):伊力特:新疆投                   | 食品饮料        | 国泰君安        | <u>胡春霞</u>      | 2010-10-10         |            |
| 农林牧渔                                      |          |           | 8           | 古井贡酒(000596):复苏之路刚起                   | 食品饮料        | 国泰君安        | <u>胡春霞;洪婷</u>   | 2010-10-10         | 1          |
| 食品饮料                                      |          |           | 9           | 低估值的高档品VS 增长空间大的大众品                   | 食品饮料        | 国泰君安        | 胡春霞;洪婷;许娟娟      | 2010-10-10         |            |
|                                           |          |           | 10          | 山西汾酒:期待二次变革引发业绩并喷                     | 食品饮料        | 宏源证券        | <u>苏静然</u>      | 2010-10-09         | 1          |
| 但影开 <del>来</del>                          |          |           | 11          | 张裕A(000869)张裕:引领红酒业                   | 食品饮料        | 宏源证券        | 苏静然             | 2010-10-09         |            |
| 一石油化工                                     |          |           | 12          | 啤酒中期演义:黎明后,谁是沙漠之花?                    | 食品饮料        | 兴业证券        | 陈宇              | 2010-10-09         |            |
| 基础化工                                      |          |           | 13          |                                       | 食品饮料        | 民族证券        | 赵大晖;刘晓峰         | 2010-10-07         |            |

## 学术资源

学术资源链接到中国实证研究网,该部分分为两个专区:研究专区、教学专区。提供学 术论文、课程资料、案例资料等内容的下载,另外可以浏览各种学术会议、学术活动等信息。

以实证学苑为例,说明如何访问相关信息。

操作步骤:学术资源——研究机构——实证学苑,正式用户跳转到"中国实证研究网"

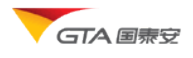

| GTA 国泰安                                                                                                    | 中国实证研究X<br>China Empirical Resear | ch Platform |  |
|----------------------------------------------------------------------------------------------------|-----------------------------------|-------------|--|
| 首页 〇 浜料捜索: 请输入关键词                                                                                             | <b>♀</b>                          |             |  |
| 起始页 实证学苑 数据荟萃 风投专题 学                                                                                          | 术交流 课程资料 案例资料 专业资料 考试认证           |             |  |
| 实证学苑                                                                                                    |                                   |             |  |
| <ul> <li>实证学苑专区</li> <li>实证研究入门</li> <li>实证模型方法</li> <li>设立写作工具</li> <li>实证论文精选</li> <li>故门该相 最近更新</li> </ul> |                                   |             |  |
|                                                                                                    | 序号 标题                             | 下载次数        |  |
|                                                                                                    | 实证研究学习园地掌握常用计量软件                  | 188         |  |
|                                                                                                    | 2 《统计手册:金融中的统计方法》第1章 资产定价模型的计量经   | 79          |  |
|                                                                                                    | ③ 实证研究学习园地CSMAR与对应的参考文献           | 66          |  |
|                                                                                                    | 《金融数量方法》第六章 回归分析                  | 61          |  |
|                                                                                                    | ⑤ 实证研究学习园地如何发表实证研究论文              | 58          |  |
|                                                                                                    | ⑥ 《统计手册:金融中的统计方法》第16章 主成分分析和因子分析  | 56          |  |
|                                                                                                    | 🔽 实证研究学习园地如何撰写实证研究论文              | 43          |  |
|                                                                                                    | 🔯 实证研究学习园地CSMAR与中国实证学术数据的行业标准     | 37          |  |
|                                                                                                    | 《统计手册:全融中的统计方法》第9音 除重收益室的可预测成分    | 37          |  |

# 服务与支持

为了让您享受更方便、快捷、周到的服务,我们为您提供在线客服、数据定制、在线留言、 系统演示、常见问题等服务及支持,帮助您快速掌握系统及数据的使用方法。

- ◆ 在线留言
- ◆ 常见问题
- ◆ 数据定制
- ◆ 系统演示

### ▶ 常见问题

提供用户常见问题的查询,包括:数据答疑;数据定制;软件故障;账号管理;投诉建议;其他等几种分类。每种分类列出相应的问题。

操作:选择菜单"服务与支持"——"常见问题",进入常见问题主页。

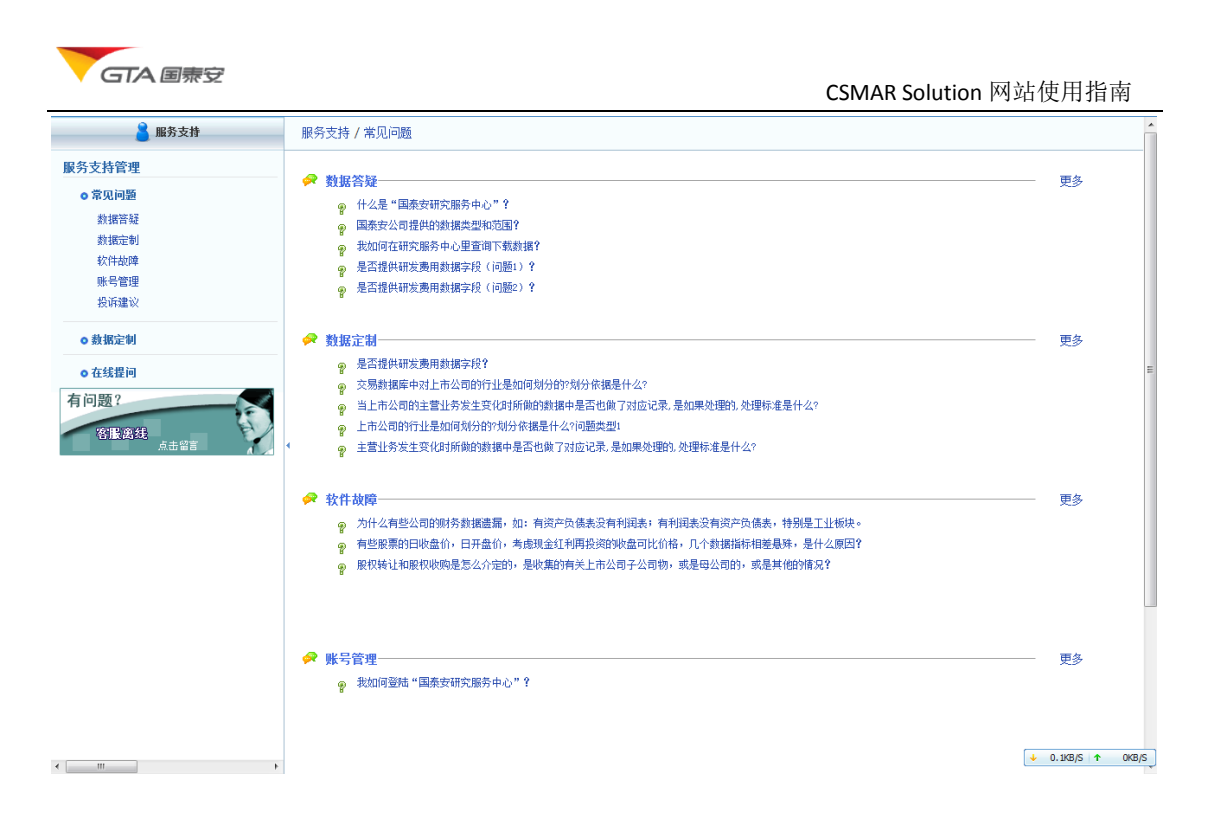

## ▶ 数据定制

如果您需要购买己有的数据库,或者需要定制一些数据资源,可以通过数据定制功能提供的在线服务,向国泰安客服中心发送数据需求,我们将第一时间为您服务。

选择服务与支持——数据定制,进入数据定制页面。使用数据定制的操作步骤如下:

- (6) 勾选您感兴趣的数据库,如果没有可以不选
- (7) 填写联系方式和数据需求
- (8) 提交需求。

| ▲ 服务支持                                                                                                    | <u>服务支持</u> / <u>用户定制</u>                                                                                                    |
|----------------------------------------------------------------------------------------------------|----------------------------------------------------------------------------------------------------|
| <ul> <li>         服务支持管理         <ul> <li>             常见问题<br/>数据音疑             数据定制<br/>校许故障             账号管理             投诉建议             </li> <li>             教振定制<br/>校示建议             </li> </ul> </li> <li>         教振定制<br/>の教振定制      </li> <li>             会</li></ul> | 數据库/资料列表:         定刻該理           P:         股票市场系列           +:         公司指究系列           +:         基金市场系列           +:         医含市场系列           +:         (注土动场系列           +:         (注土动场系列           +:         (注土动场系列           +:         (注土动场系列           +:         (注土动场系列           +:         (注土动场系列           +:         (二 专当部内容系列           +:         (二 专部研究系列)           +:         (日時報)                                                                                                    |
| 有问题?<br>客服宪组<br>点击留言                                                                                                    | 请输入定刻需求信息:         丝名:       ● 身份:       動师         除枝:       ● 正mail:       ●         电话:       ● 地址:       ●         标题:       ●       地址:       ●         标题:       ●       ●         防管:       ●       ●         防音:       ●       ●         小音:       ●       ●         小音:       ●       ●         小音:       ●       ●         小音:       ●       ●         小音:       ●       ●         小音:       ●       ●         ●       ●       ●       ●         ●       ●       ●       ●         ●       ●       ●       ●         ●       ●       ●       ●         ●       ●       ●       ●         ●       ●       ●       ●         ●       ●       ●       ●         ●       ●       ●       ●         ●       ●       ●       ●         ●       ●       ●       ●         ●       ●       ●       ●         ●       ●       ● |
| < III +                                                                                                    | 提交                                                                                                    |
| ✓ 加载完毕                                                                                                    |                                                                                                    |

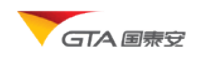

## ▶ 在线提问

您可以通过在线留言模块向客服中心提出与 GTA 及其产品相关的问题。用户提问的类型分为:数据答疑、软件故障、数据定制、账号管理、投诉建议及其他相关的问题。

| 🔒 服务支持                                                                                                | 服务支持 / 在线提问                                                                                                    |
|----------------------------------------------------------------------------------------------------|----------------------------------------------------------------------------------------------------|
| 服务支持管理 <ul> <li>意見问题</li> <li>款据答疑</li> <li>款据定制</li> <li>软件故障</li> <li>账号管理</li> <li>投诉違议</li> </ul> | 如果您有任何疑问或建议,请按页面提示填写如下信息并提交:<br>姓名:                                                                                                    |
| ● 数据定制                                                                                                | Phi+(GD); 达律义任_) 没有选择文件<br>内容:                                                                                                    |
| ● 在线程间<br>有问题?<br>容服宽线<br>点击留言                                                                        | 您也可以通过以下方式与我们联系:          电子邮件:       dataservice@gtadata.com 或 Dsupport@gtadata.com         电话:       400-609-6665       0755-83940369         传真:       0755-839480070 |
| ☑加戴完毕                                                                                                 | ÷ + >                                                                                                    |

## ▶ 在线客服

通过在线客服功能,您可以与在线客服的即时通讯,我们的客服人员解答您的疑问。您 可以使用文件传输、免费电话,同时支持多国语言文字(英语、韩语、日语、中文),中文 又包含简体中文、繁体中文。

## 其他功能

### ▶ 说明书下载

提供数据库说明书下载功能。在单表查询页面,选择数据库节点,点击下载说明书链接,可以将 PDF 格式的说明书下载到本地。

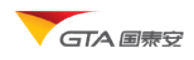

| 单表查询树 我的方案           | <u>首页</u> / <u>单表查询</u> / <u>股票市场系列</u> / CSMAR中国股票市场交易数据库 |  |  |  |
|----------------------|------------------------------------------------------------|--|--|--|
| <b>全</b> 部 <b>▼</b>  |                                                            |  |  |  |
| 🖻 🔝 股票市场系列           |                                                            |  |  |  |
| 🗉 📑 CSMAR中国股票市场交易数据库 | 山国股票市场办县数据房                                                |  |  |  |
| 🗉 📑 中国股票市场大笔交易数据库    | 中国放亲巾吻义勿奴招库                                                |  |  |  |
| □ 📑 中国证券市场大宗交易数据库    | 中国股票市场交易数据库为您提供自上海证券交易所和深圳证券交易所成立以来                        |  |  |  |
| □                    | 整技术,将计算好的可比价格、各种回报率等数据项目直接提供给您,节约了您处                       |  |  |  |
| □── 中国股权分置改革研究数据库    |                                                            |  |  |  |
| 田 📑 中国股票交易停复牌研究数据库   |                                                            |  |  |  |
| 田 📑 中国特殊处理与特别转让股票研究数 | 数据库特色                                                      |  |  |  |
| □                    | ▲从妆的司让树                                                    |  |  |  |

常见问题

### 1.登录及账号

 在登录界面下一直出现"您的账号正在使用中,同一时间只允许一人在线使用",不知 是什么原因,这个账号只是我个人使用,并没有外传给其它人啊。

答:出现这种情况,是因为用户在使用完毕后,直接关闭了浏览器,这样他的信息就还在网站的缓存里.以后要让用户在退出时,点击"退出系统"按钮.这种情况就不会出现了。

#### 2. 我是机构用户,为什么登录提示"IP 不在注册范围之内?"

A: 您好,遇到该问题,请您先确认您在电脑上显示的 IP 是内网 IP 还是外网 IP,我们只能获取并识别外网 IP;如果确实是外网 IP,"IP 不在注册范围之内"说明您的 IP 未提交给我司注册,如有需要,请向贵校负责人申请,由他跟我们联系,给您开通权限!

3. 为什么我进入学校图书馆的"国泰安金融数据库 CSMAR"后也只是能看到 05、06 年的 数据。

A: 如果您查看到的数据只是 05-06 的数据,这说明贵校并没有购买我公司的相应的数据库, 例如您查看到的 GDP 季度数据只是 05-06 年的,说明贵校没有购买"中国宏观经济研究数据库"。

#### 4. 我使用的是学校的账号,为什么不能修改密码?

A: 考虑机构用户是多人使用账号,如果其中一人修改账号密码导致其他人无法登录,暂不 支持在线修改密码功能。!如果贵校或者贵单位需要修改密码,请贵校或者贵单位的数据库 负责人跟我们联系!

#### 5. 如何查看学校是否购买了哪些数据库,具体数据时间是什么?

A: 您使用账号登录进入首页后,点击个人信息管理下的"我的权限"链接,可以查看您可以使用哪些数据库,具体是哪几年的数据。

6. 如何免费体验下国泰安的数据库?

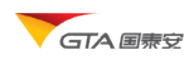

A:您可以在网上免费注册,注册后可以免费体验数据库中 05-06 年的 demo 数据。

### 2.下载问题

1. 我使用 excel2003 格式下载数据,为什么查询同一个表的数据,结果下载后要两多个文件显示?

A: 出现这种情况,是因为 excel2003 本身一个工作表最大只能装 65536 条记录,如果大于 65536 条记录,我们采取了将数据分到多个文件中存储的方式处理。

#### 2. 为什么我只能在网页上看到 1000 条结果记录?

A: 您好,我们暂时提供前 1000 条的结果记录的预览功能,如果您需要查看到全部结果数据,请您将数据下载到本地使用。

#### 3. 这么多种字符编码格式,简体(gb2312),繁体(big5),Unicode。我应该选择哪种?

我们为您提供了三种不同编码类型(gb2312, big5, Unicode)的文件导出格式,下面对使用几种编码类型导出的文件格式进行简单说明:

#### • gb2312

简体中文编码形式;选择该选项,导出的文件为简体中文编码形式的文件,该类型导出文件 兼容目前流行的统计软件,如 SPSS、EVIEWS 等,能准确转换。值得注意的是:采用 gb2312 的编码形式,在繁体系统下部分字符显示为乱码。

• big5

繁体中文编码形式;选择该选项,导出的文件为繁体中文编码形式的文件,该类型导出文件 兼容目前流行的统计软件,如 SPSS、EVIEWS 等,能准确转换。值得注意的是:采用 big5 的 编码形式,在操作系统下部分字符显示为乱码。

• Unicode

国际标准字符集;选择该选项,无论您在简体或者繁体操作系统下,都能够准确正常显示。 值得注意的是:目前部分统计软件尚不支持该编码格式的文件,将此格式文件导入到统计软 件中,可能出现乱码。所以,建议您慎重选择。

【温馨提示】如果您需要将导出的文档数据作进一步的统计分析,建议您选择 gb2312 或者 big5 文件类型(视操作系统变化而变化);如果您只是简单查看下载的数据,建议您选择 Unicode 文件类型。

 在 CSMAR 终端版中,打开"中国股票市场交易数据库",比如"基本数据"子库里,在 "代码选择"页面上,显示"备选代码 2157"个,但是把所有代码的数据导出后,发现 一共只有 1700 多个股票代码的数据,为什么前后显示的数字不一致。

答:出现这种情况,主要是因为:

(1) 我们的备选代码包括 IPO 成功后,但还没有交易的代码。

(2)需要查看你所需要的是什么数据库,例如交易库个股回报率数据,当天可能存在停牌、 或者有些代码已经退市等。

6. WEB 版 CSMAR, 在"下载设置"时,有一个填写邮箱的选项,是把数据直接发到邮箱 里吗?

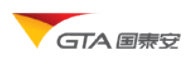

答:数据过多时,查询下载时间较长。为了避免您长时间的等待而需要执行其他的操作。我 们采取了发送下载链接至邮箱的机制,当数据量大于 60000 条时,才需要填写邮箱。

## 3.其他

 数据定制是怎样的服务?一般需要支付多大的成本?有没有特别的人员去帮助老师取 得某些专业数据。

答:数据定制属于付费服务,提供对不同用户个性化需求数据进行数据提取的服务。成本需 要根据具体需求进行评估。您可以在服务与支持菜单下,查看数据定制的流程。

2. 字段选择里面,为什么有标识为橙黄色的字段呢?表示什么意思?

答:标识为橙黄色的字段为表的时间关键字。

3. 询问打开数据库下面的表格文件一开始显示的数据为什么是早期的数据?

答:为了便于新接触 csmar 数据库的用户更快了解数据的结构及特点,在点击数据库节点, 首先显示的是样本数据,从数据库中调出部分年限的数据(比如 05-06 年)供您查看。

#### 4. "自定义板块"及"我的方案"怎么使用? 有什么作用?

答:为了减少您重复操作的时间,我们提供了操作保存的功能,比如自定义板块:您可以将 所筛选的代码保存为一个代码板块,存放在服务器,下次登录查询时,代码选择的时候,直 接调用;我的方案是将您代码选择,时间范围选择,字段的选择,条件的设置,下载格式的 设置等操作都保存为一个方案,下次可以直接调用。 使用方式:

- (1) 自定义板块:使用"代码筛选"选择完代码后,点击保存按钮,输入板块名称即可 将板块保存起来。下次调用,在代码树中有个自定义板块节点,节点下将可以看到 您的板块
- (2) 我的方案:执行完查询操作,预览数据后,在该页面中有保存方案的按钮。点击保存方案,输入方案名称即可。您将在单表查询树或者自定义查询树中可以看到方案名称,点击方案名称就可以调用。